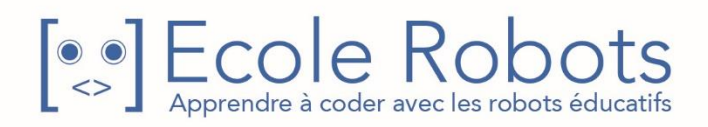

# Kit de programmation CURSUS EDUCATION NATIONALE

Niveau 2

# Instruments électriques

Chapitre 1 : Programmer avec des variables

Chapitre 2 : Une boîte à musique électrique

Chapitre 3 : Faire une guitare

Chapitre 4 : Une meilleure guitare

Prénom : \_\_\_\_\_\_ Nom : \_\_\_\_\_ Classe : \_\_\_\_\_

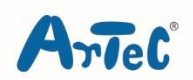

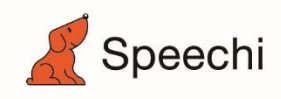

Les programmes nécessaires à la réalisation des robots sont disponibles en téléchargement sur le site <u>www.ecolerobots.com</u>.

Toutes les boîtes et les pièces détachées sont aussi disponibles sur le site <u>www.ecolerobots.com</u>.

Ce livre est une œuvre protégée par le droit d'auteur. Algora, Speechi et Artec sont des marques déposées. © 2022 Speechi – 12 rue de Weppes – 59000 Lille. Tel : +33 (0)320 347 425. Email : <u>info@speechi.net</u>. Web : <u>www.speechi.net</u>. Tous droits réservés. Toute reproduction interdite.

# Instruments électriques

Montage, programmation, robotique Ecole Robots – Cursus Éducation Nationale

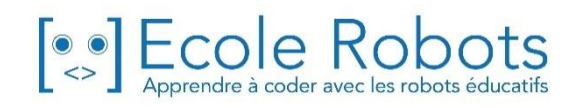

#### Sommaire

| Chapitre 1 : Programmer avec des variables  | 1  |
|---------------------------------------------|----|
| 1. Comment utiliser des variables ?         | 2  |
| 2. Comment fonctionnera ton feu ?           | 5  |
| 3. Faire un feu qui s'active au bruit       | 6  |
| 4. Définir tes ports                        | 8  |
| 5. Compter les claquements de mains         | 8  |
| 6. Programmer ton feu                       | 11 |
| Chapitre 2 : Une boîte à musique électrique | 13 |
| 1. Ajouter un buzzer                        | 14 |
| 2. Définir tes ports                        | 15 |
| 3. Choisir la longueur de la note           | 16 |
| 4. Brille, brille, petite étoile            | 17 |
| 5. La touche finale                         | 19 |
| Chapitre 3 : Faire une guitare              | 23 |
| 1. Construire une guitare                   | 24 |
| 2. Définir tes ports                        | 26 |
| 3. Jouer de ton instrument                  | 26 |
| 4. Notes et valeurs du photoréflecteur IR   | 28 |
| 5. Faire des conditions pour les notes      | 30 |
| 6. Jouer plus de notes                      | 35 |
| Chapitre 4 : Une meilleure guitare          | 38 |
| 1. Définir les ports                        | 39 |
| 2. Notes et nombres                         | 39 |
| 3. Programmer deux octaves                  | 42 |
| 4. Un petit concert                         | 47 |

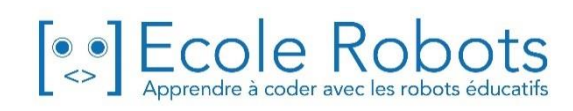

## **Chapitre 1**

## Programmer avec des variables

As-tu déjà voulu compter à l'intérieur d'un programme ? Pourquoi ne pas compter, par exemple, le nombre de fois que tu appuies sur ton capteur de pression, par exemple ? Bien que le capteur de pression puisse indiquer s'il est pressé ou non, il ne peut pas compter le nombre exact de fois qu'il a été pressé.

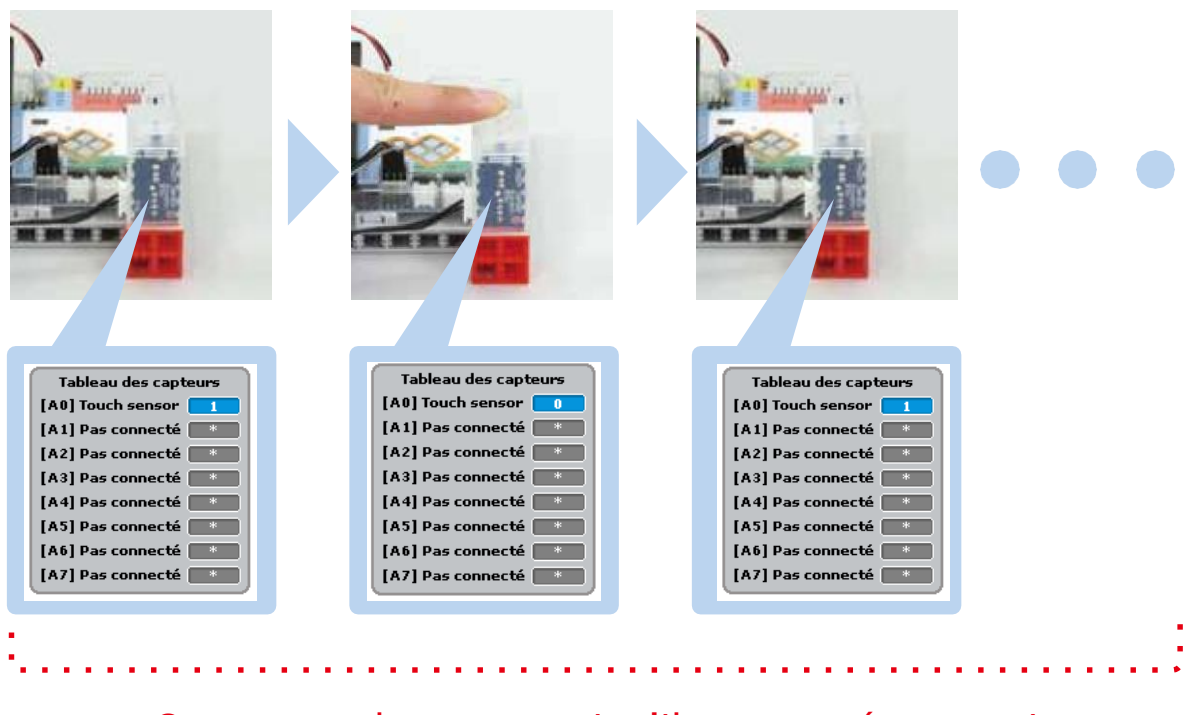

#### Exemple Comment fonctionne un capteur de pression ?

#### On peut seulement savoir s'il est pressé ou non !

C'est là qu'interviennent les variables qui s'avèrent très utiles dans ce genre de situations. Les variables sont utilisées pour stocker des nombres pendant que le programme s'exécute. On peut donc l'utiliser pour enregistrer un cumul. Nous allons apprendre à utiliser des variables avec un robot qui s'allume lorsqu'on frappe dans nos mains.

#### Comment utiliser des variables ?

Les variables sont comme des boîtes dans lesquelles on stocke des nombres. Tu peux donner un nom à cette boîte, retirer les nombres qui ont été stockés et les vérifier pratiquement de n'importe où !

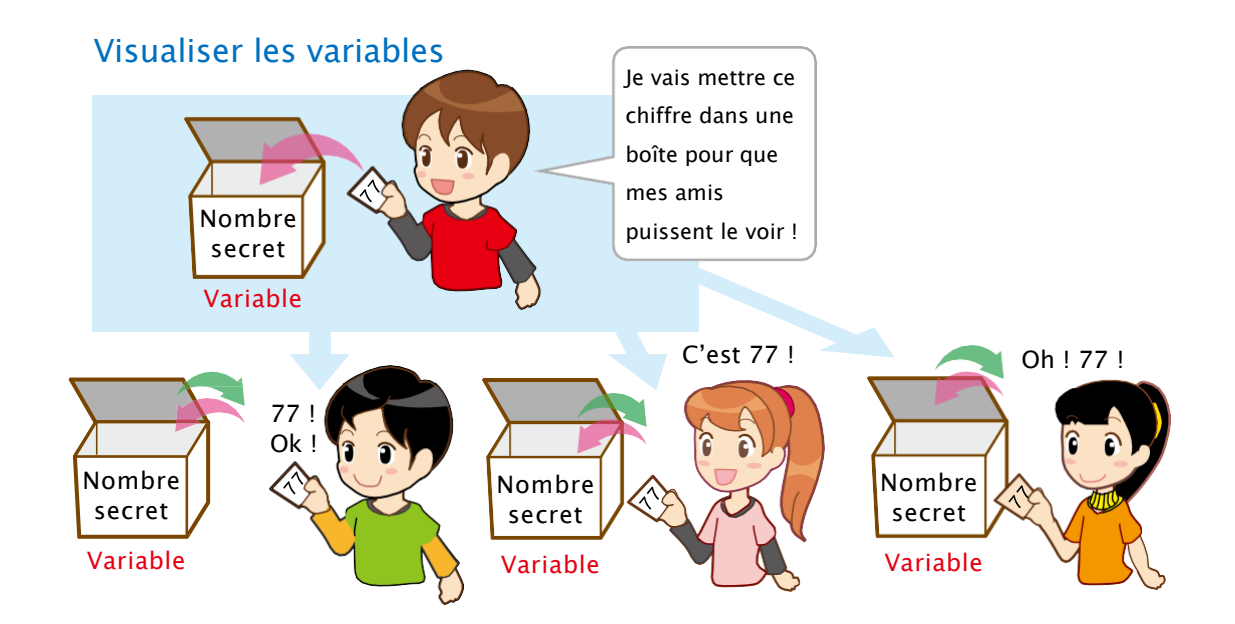

Pour faire des variables, utilise la palette « Variables ». Apprenons à en faire une !

Clique sur Variables, puis sur Make a Variable (*Créer une variable*). Nomme la variable « test » et clique sur OK.

| Vori | Make a Variable    |  |
|------|--------------------|--|
| van  | ables              |  |
|      | New Variable       |  |
|      | New variable name: |  |
|      | Cancel             |  |

2 Jetons un œil sur les blocs qu'on peut utiliser avec notre nouvelle variable. On peut également regarder **est con** à droite de l'écran qui indique le nombre stocké dans la variable.

|         | Variables          |            |       |         |  |  |  |                       | test 0 |
|---------|--------------------|------------|-------|---------|--|--|--|-----------------------|--------|
| Motion  | Make a Variable    | . <b>M</b> | nen 🏴 | clicked |  |  |  | and the second second |        |
| Looks   | C test             |            |       |         |  |  |  |                       |        |
| Sound   |                    |            |       |         |  |  |  |                       |        |
|         |                    |            |       |         |  |  |  |                       |        |
| Control | change test - by 1 |            |       |         |  |  |  |                       |        |
| Sensing | Make a List        |            |       |         |  |  |  |                       |        |

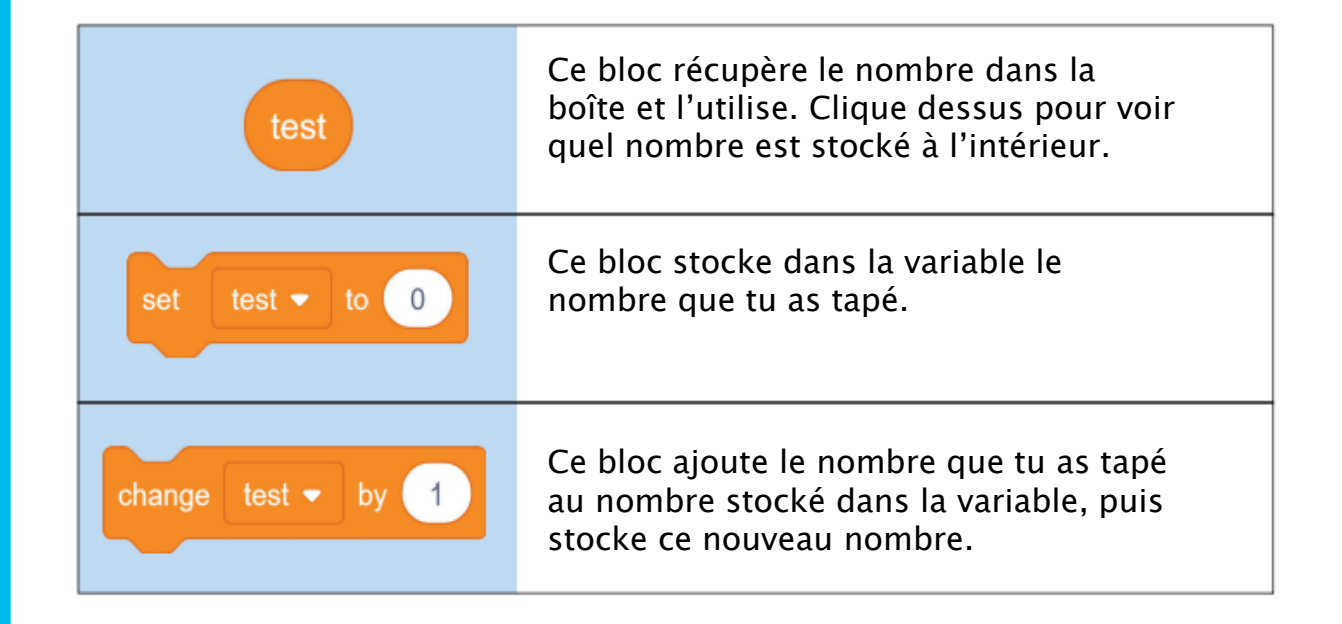

**3** Glisse chacun des blocs dans le champ de script.

| when 🏴 clicked                                                                                                    |  |
|----------------------------------------------------------------------------------------------------|--|
| test a construction of the second second sec |  |
| set test - to 0                                                                                                    |  |
|                                                                                                    |  |
| change test • by 1                                                                                                    |  |

4 Clique sur test pour voir quel nombre est stocké dans la variable. Chaque variable que tu crées stocke au départ le chiffre **0**.

| when P clicked |           |                       |                   |      |   | 2 | test | 0 |
|----------------|-----------|-----------------------|-------------------|------|---|---|------|---|
| test a d       | lci<br>da | , le nor<br>Ins la va | nbre s<br>ariable | tock | é |   |      |   |
|                | 0         |                       |                   |      |   |   |      |   |
| change test ▼  | by 1      |                       |                   |      |   |   |      |   |

5 Change le nombre dans le bloc set test to 0 par 10 et clique dessus. Cela change le nombre dans ta variable par 10.

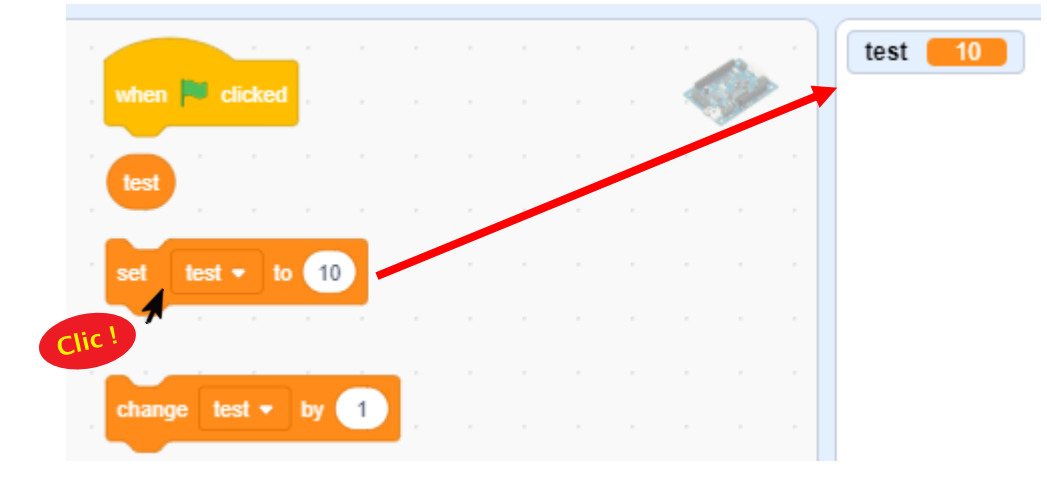

6 Change le nombre dans le bloc change test v by 1 par 3 et clique dessus. Cela ajoutera 3 au nombre dans ta variable pour faire 13 et augmentera le nombre de 3 à chaque clic.

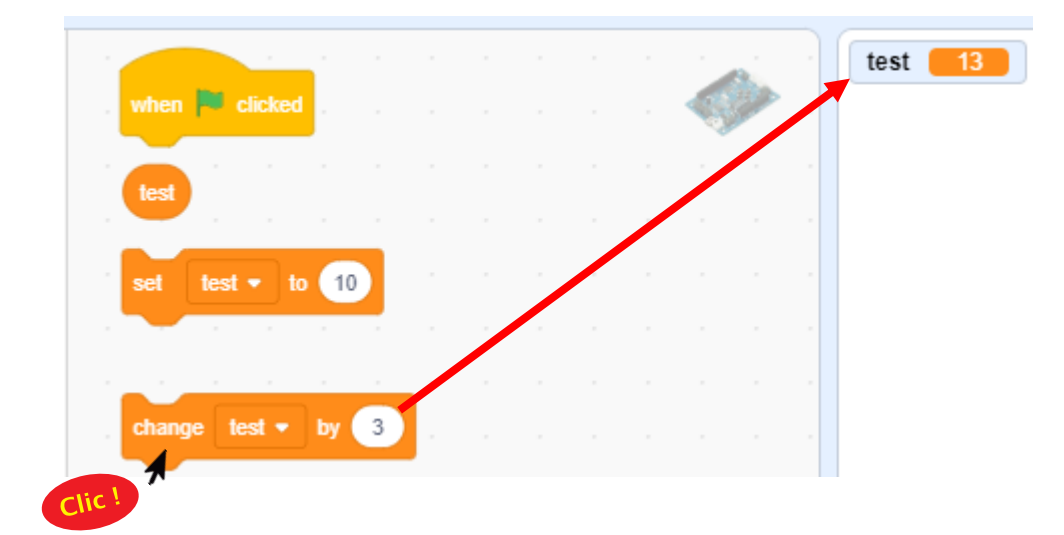

## 2 Comment fonctionnera ton feu ?

Nous allons utiliser les variables pour faire un feu qui s'allume de différentes façons en fonction du nombre de fois que tu tapes dans tes mains.

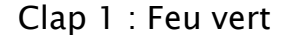

Clap 2 : Feu rouge

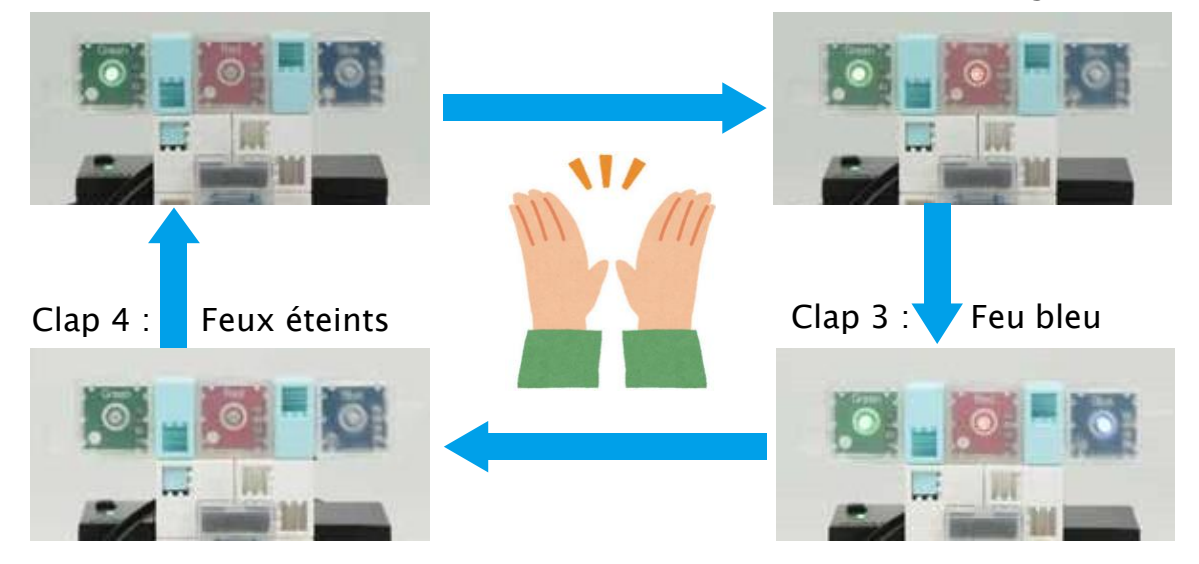

Mais le capteur de son ne peut pas compter de lui-même ! Tu dois utiliser une variable pour stocker le nombre de sons que ton capteur de son détecte, ce qui permettra à ta lumière de détecter l'ordre des sons.

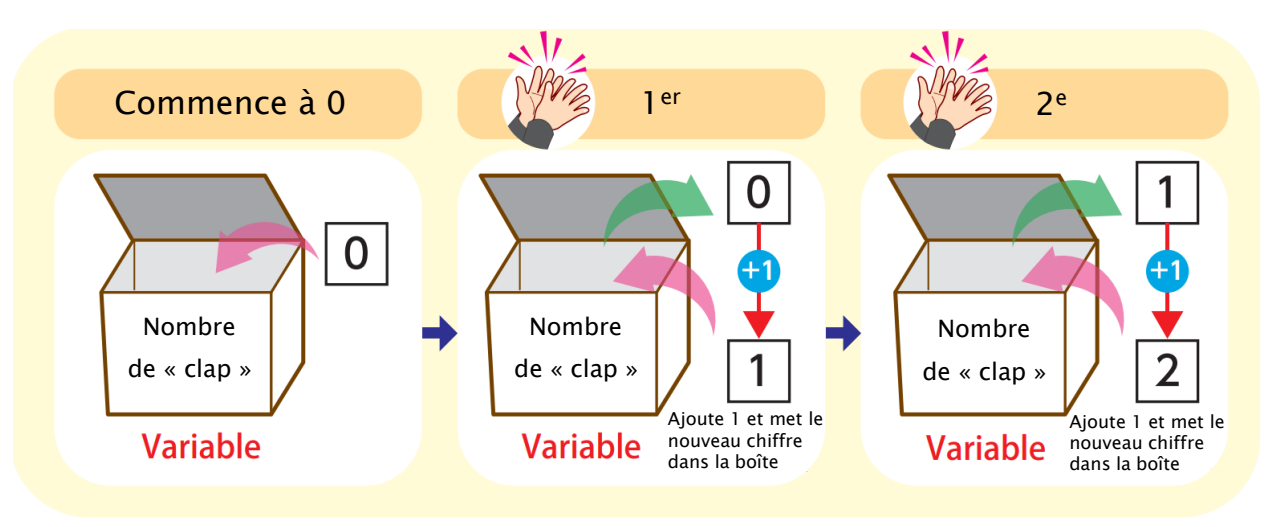

## **3** Faire un feu qui s'active au bruit

Utilise un capteur de son et des LED pour construire ton feu.

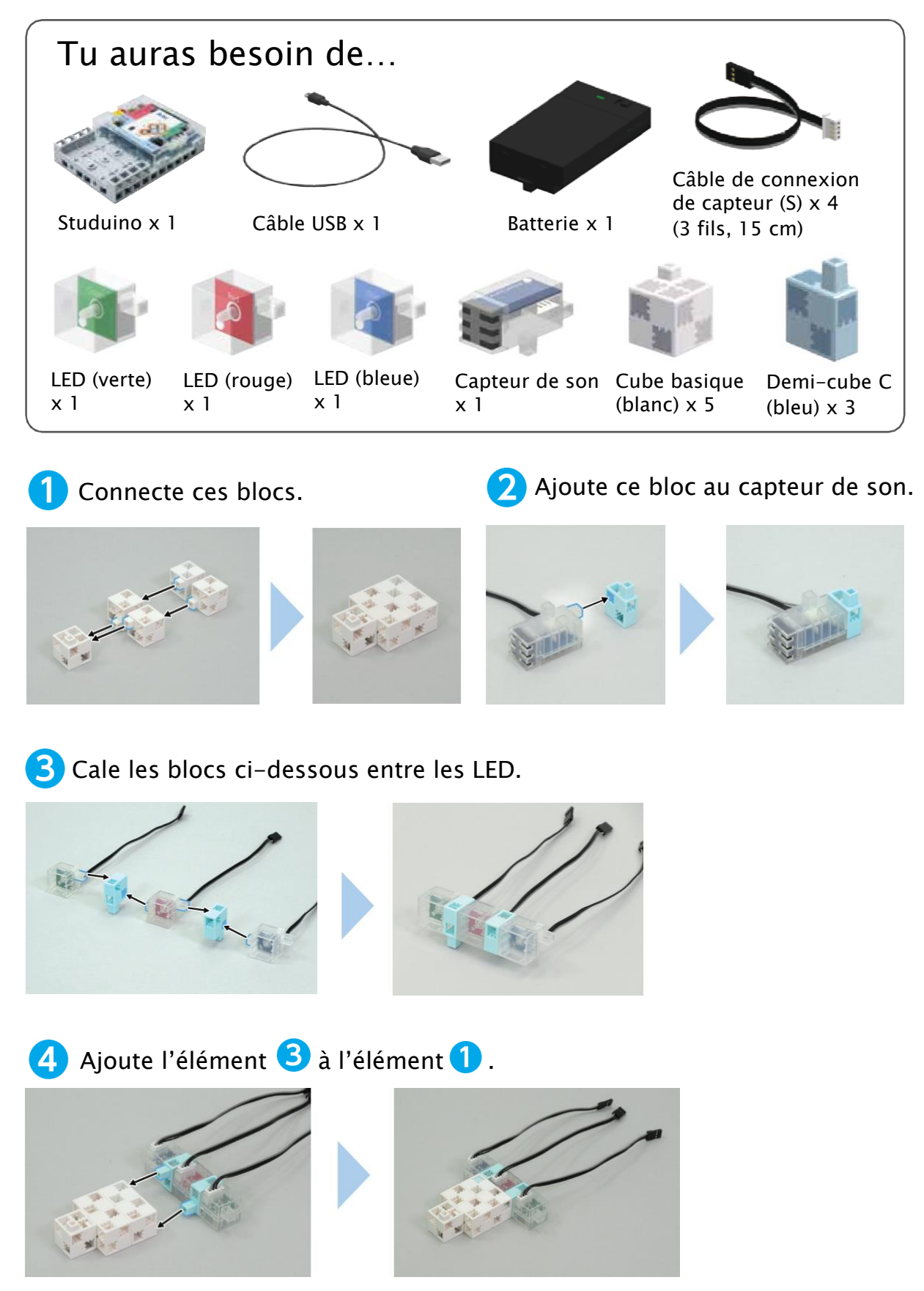

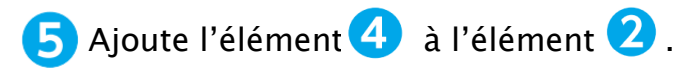

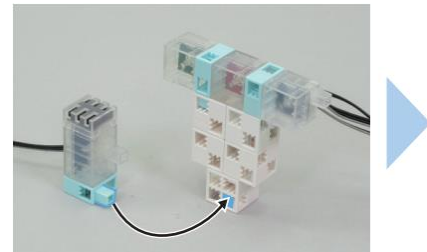

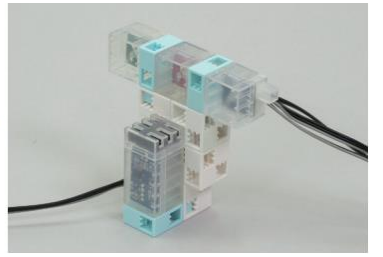

6 Mets dans la batterie 3 piles (AA/LR6).

Puis ajoute la batterie à ton Studuino.

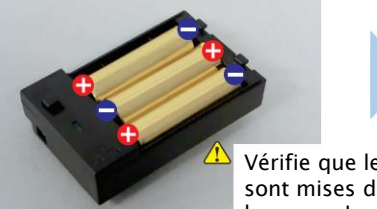

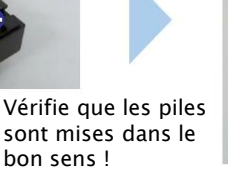

7 Ajoute l'élément 5 à l'élément 🌀 .

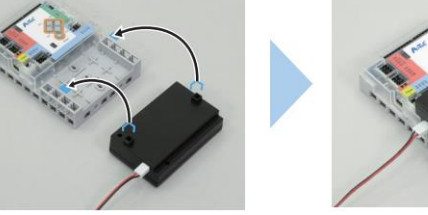

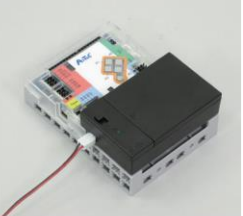

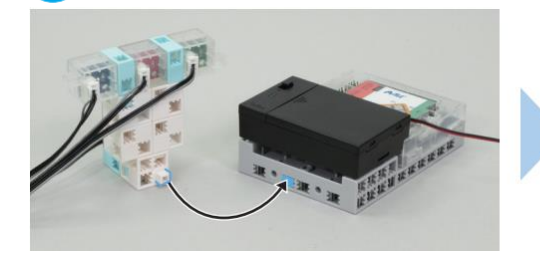

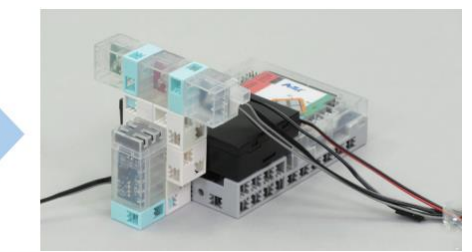

8 Branche ta batterie sur le connecteur Power de ton Studuino.

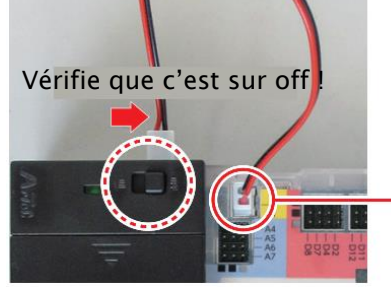

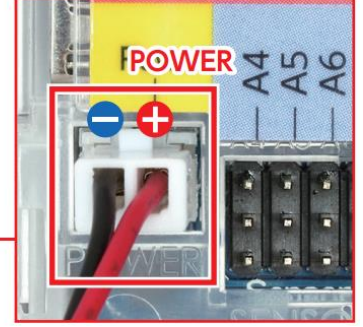

🕂 Vérifie que c'est bien inséré !

9 Branche tes câbles sur les connecteurs comme ci-dessous.

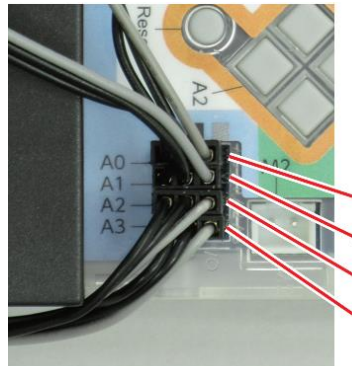

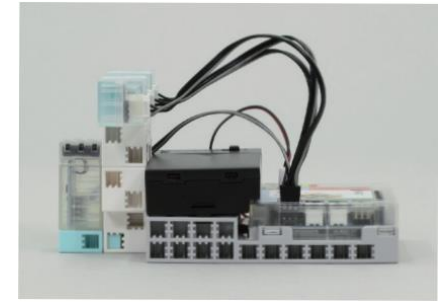

A0: Capteur de son A1 : LED verte A2: LED rouge A3: LED bleue

🚺 Fini !

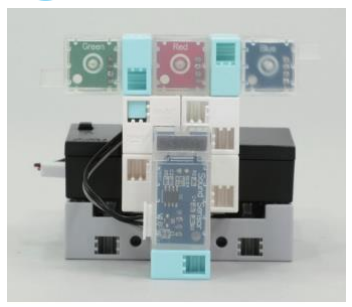

# Définir tes ports Sélectionne Sound Sensor pour A0 et LED de A1 à A3 ! A0 Sound sensor A1 LED A2 LED A3 LED

## 5 Compter les claquements de mains

Fais un programme qui ajoute 1 à la variable à chaque fois que le capteur de son détecte un claquement.

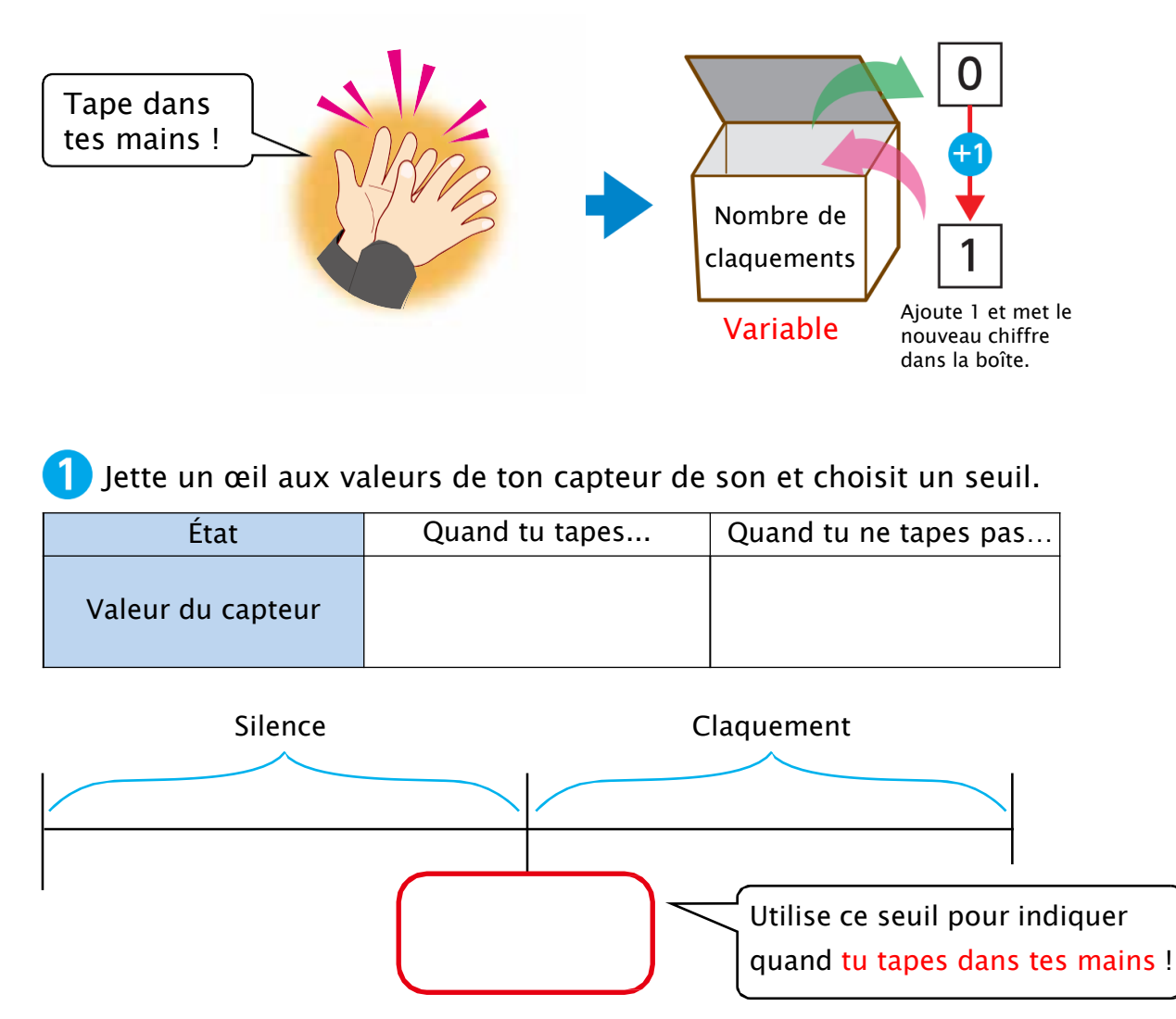

| 2 Crée une variable a | ppelée <b>compte.</b> |
|-----------------------|-----------------------|
| Variables             |                       |
| Make a Variable       |                       |
| Compte                |                       |

test to 0
test compte + to 0
change compte + by 1

**3** Fais en sorte que ton programme ajoute 1 à la variable **compte** à chaque fois que tu frappes dans tes mains.

| when 🏴 | clicked     | · ·    |     |      | nscris le s | euil ici ! |
|--------|-------------|--------|-----|------|-------------|------------|
| if 🗸   | Sound sense | or 🗛 🔻 | > 5 | then |             |            |
| change | compte 🝷    | by 1   |     |      |             |            |
|        |             |        |     |      |             |            |

4 Assure-toi que ton programme continuera de vérifier le capteur de son en l'insérant dans un bloc

Fais démarrer la variable **compte** à 0 en ajoutant un bloc set count **v** to 0 au début de ton programme.

| when 🏴 clicked |         |              |     |       |   |     |   |
|----------------|---------|--------------|-----|-------|---|-----|---|
| set compte 🕶   | to 💽    | $\mathbf{D}$ |     |       |   |     |   |
| forever        |         |              |     |       |   |     |   |
| if Soun        | d senso | r A          | 0 - | ) > ( | 5 | the | n |
| change com     | pte 🝷   | by           | 1   |       |   |     |   |
|                | _       |              |     |       |   |     |   |
|                | ÷ .     |              |     |       |   |     |   |

5 Après avoir transféré ce programme, tu trouveras que ça ne fonctionne pas très bien. C'est parce que ton Studuino exécute les programmes très rapidement et taper dans tes mains une fois fera s'exécuter les blocs à l'intérieur de sound sensor AO - > 6 then en continu. Ouvre le mode test et vois par toi-même

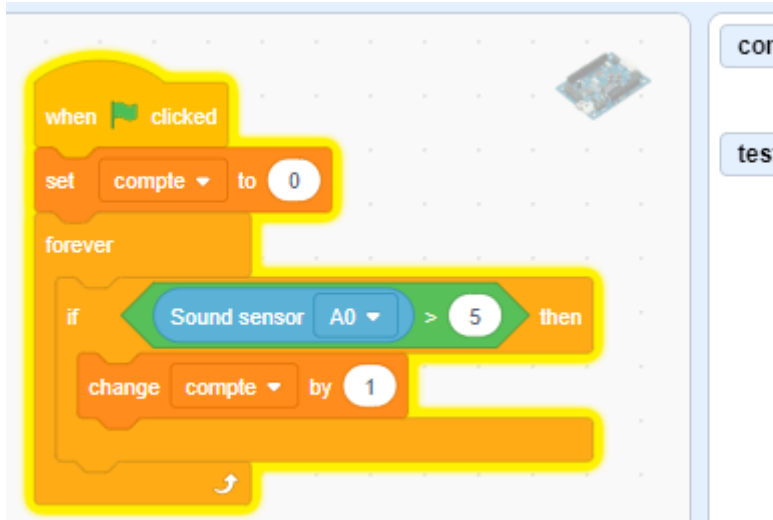

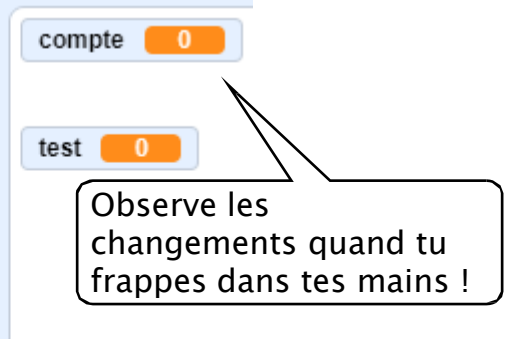

Ajoute un bloc wat 0.1 seconds ici. Ajouter ce bloc met en pause le programme pendant un temps et fait s'exécuter les blocs à l'intérieur de comme action de comme action de comme composition de comme composition de comme comme c

| when  | licked     |          |      |       |   |    |    |
|-------|------------|----------|------|-------|---|----|----|
| set   | compte 💌   | to 🕕     |      |       |   |    |    |
| forev | er         |          |      |       |   |    |    |
|       | Sound      | l sensor | A0 🔻 | ) > ( | 5 | th | en |
|       | change com | pte 🔻 by | 1    |       |   |    |    |
| Ľ     | wait 0.1 s | econds . |      |       |   |    |    |
|       |            | *        |      |       |   |    |    |

6 Voyons maintenant si ça fonctionne ! Lance le mode test pour vérifier si 1 est ajouté à la variable compte à chaque fois que tu frappes dans tes mains.

## 6 Programmer ton feu

Ajoute à ton programme qui compte les applaudissements une partie qui allume différents nombres de lumières en réponse.

**1** Programme ce qui doit arriver au premier applaudissement.

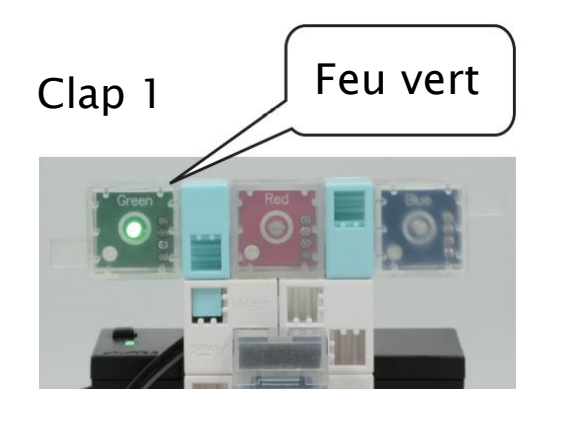

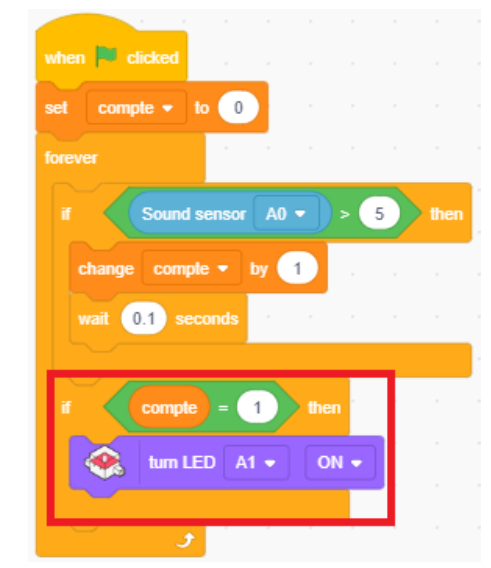

2 Programme ce qui doit arriver aux 2e et 3e applaudissements.

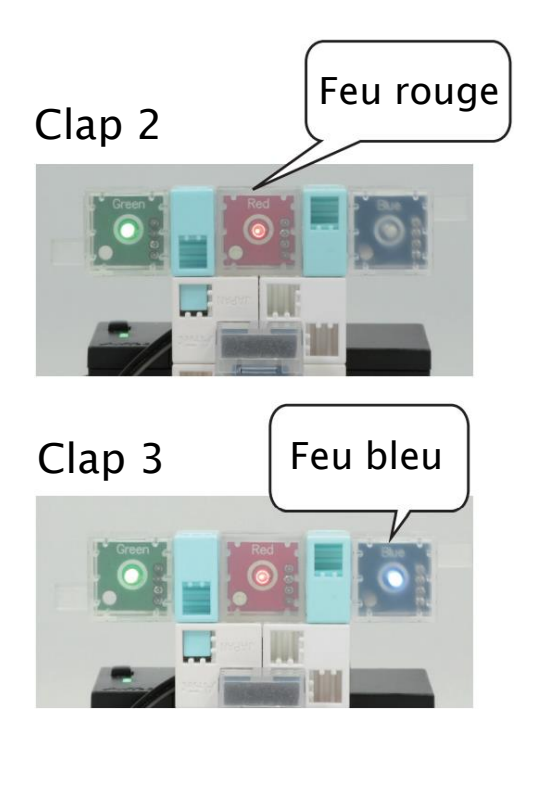

| when 🏴 clicked |          |         |     |      |
|----------------|----------|---------|-----|------|
| set compte 🕶 t | 0        |         |     |      |
| forever        |          |         |     |      |
| if Sound s     | sensor A | .0 • 0. | > 5 | then |
| change compt   | e 🔹 by   | 1       |     |      |
| wait 0.1 sec   | onds     |         |     |      |
|                |          |         | _   |      |
| if compte      | = 1      | ther    |     |      |
| 😪 tum LE       | ED A1 🔻  | 0       | ••  |      |
| if compte      | = 2      | ther    |     |      |
| 🐟 tum LE       | D A2 -   | 0       | •   |      |
| if compte      | = 3      | ther    |     |      |
| 😪 tum LE       | ED A3 🔻  | 0       | •   |      |
| 5              |          |         |     |      |

**3** Programme ce qui doit arriver au quatrième applaudissement ! Dès que le 4e applaudissement fait recommencer le programme à 0, remets la variable **compte** à 0.

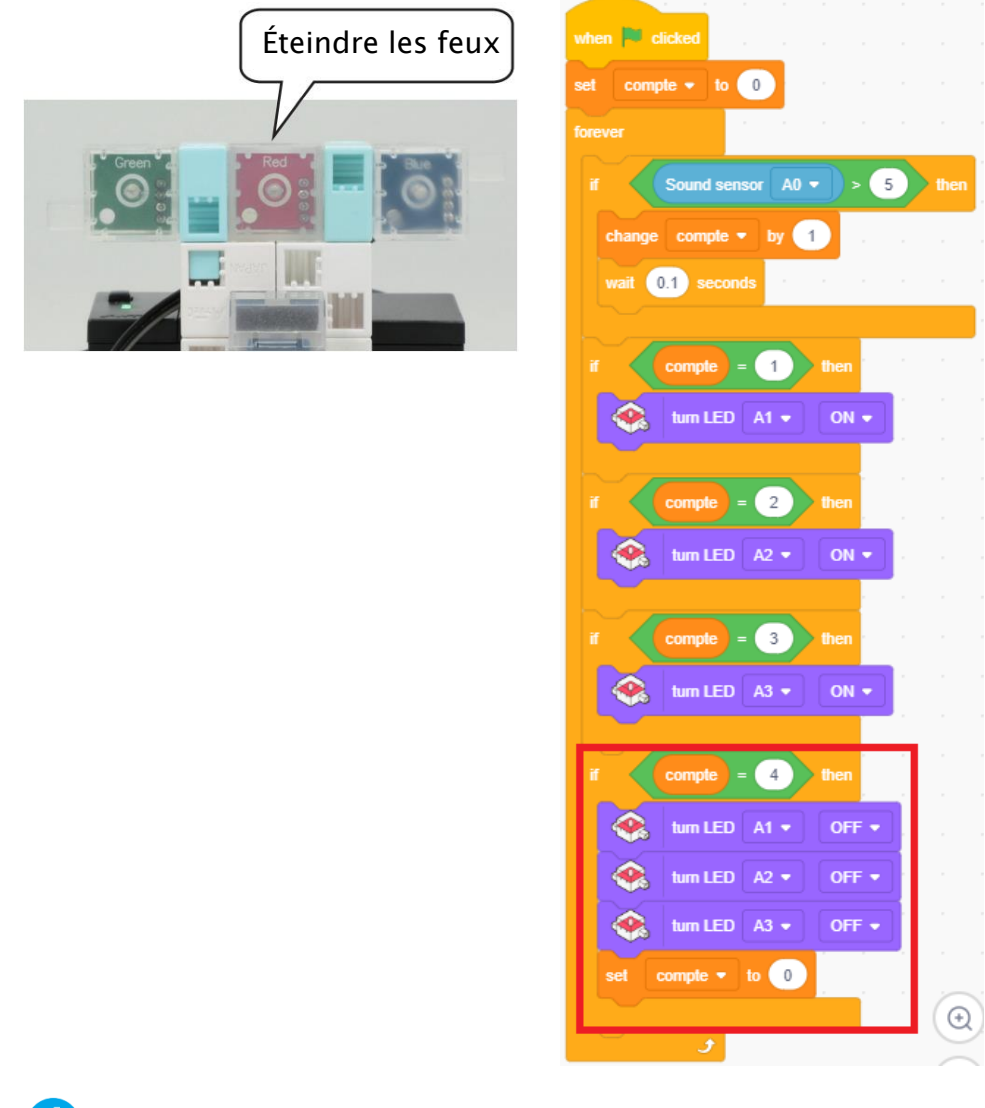

4 À présent, transfère ton programme et vois si ça fonctionne.

# Chapitre 2 Une boîte à musique électrique

As-tu déjà remarqué que beaucoup de musiciens regardent une partition de musique quand ils jouent ?

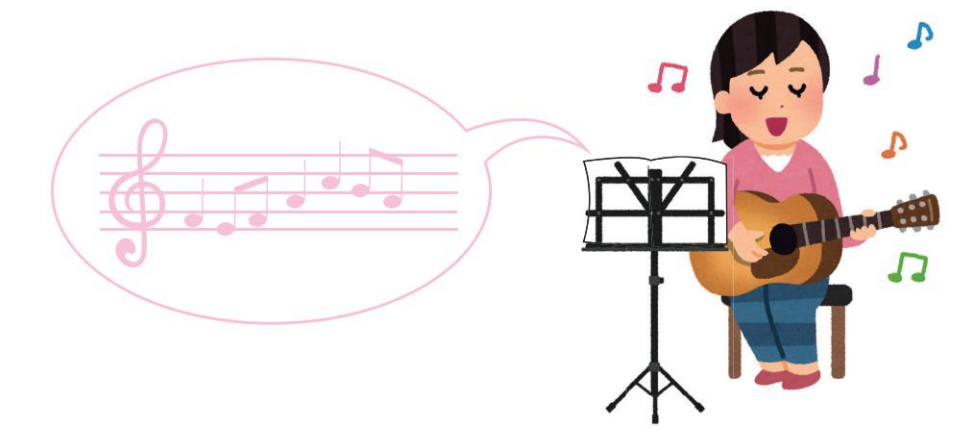

Les partitions n'indiquent pas seulement quelles notes jouer, mais combien de temps les jouer pour que la chanson sonne bien ! La longueur de ces notes est déterminée en multipliant ou en divisant la longueur d'une note standard.

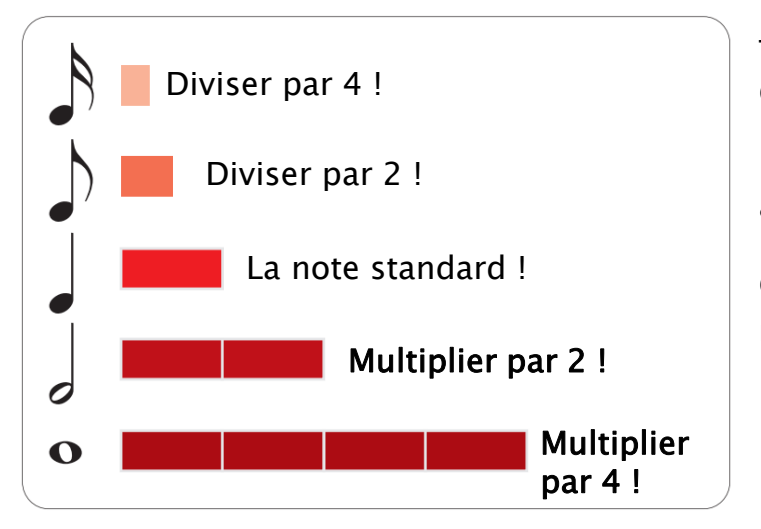

Tu verras qu'un bon nombre de notes dans la chanson ont la même longueur. Tu peux utiliser les variables que tu as vues au chapitre 1 pour régler facilement la longueur de ces notes !

Utilise les variables pour programmer une boîte à musique qui joue Brille, brille, petite étoile.

#### Ajouter un buzzer

Ajoute un buzzer à ton Studuino.

1

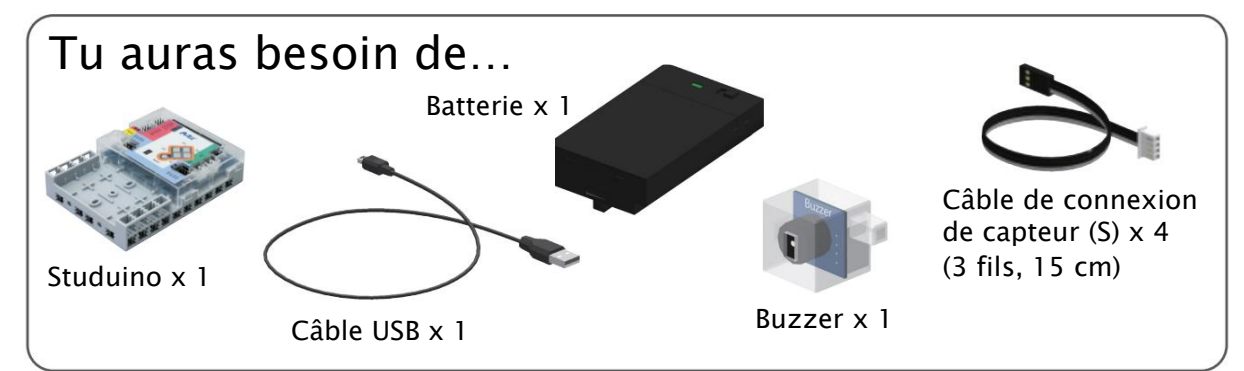

#### Mets dans la batterie 3 piles (AA/LR6).

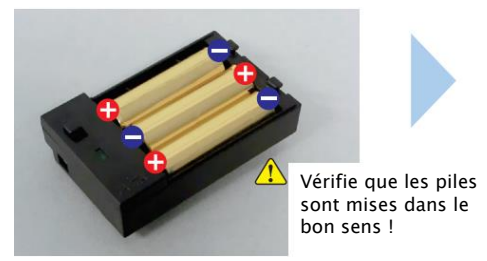

Ajoute la batterie à ton Studuino comme montré ci-dessous.

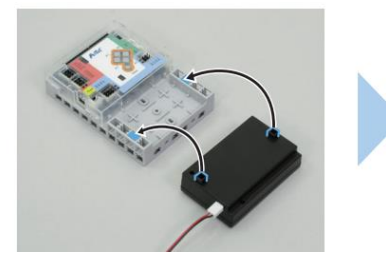

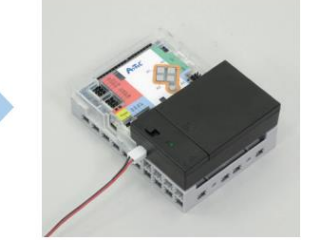

Ajoute le buzzer à ton Studuino comme illustré.

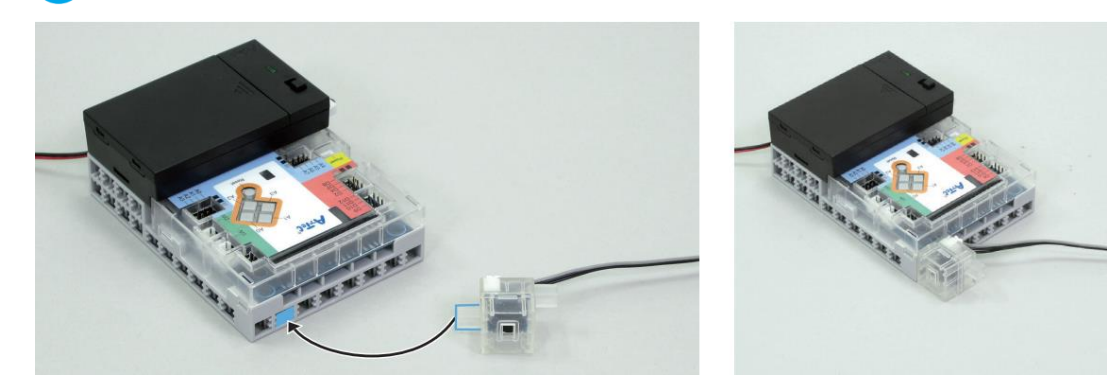

**3** Branche la batterie sur le connecteur Power de ton Studuino et ton buzzer sur A4.

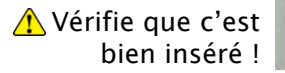

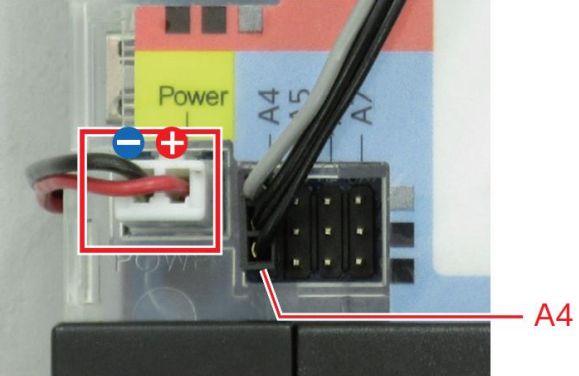

© 2022 Spee

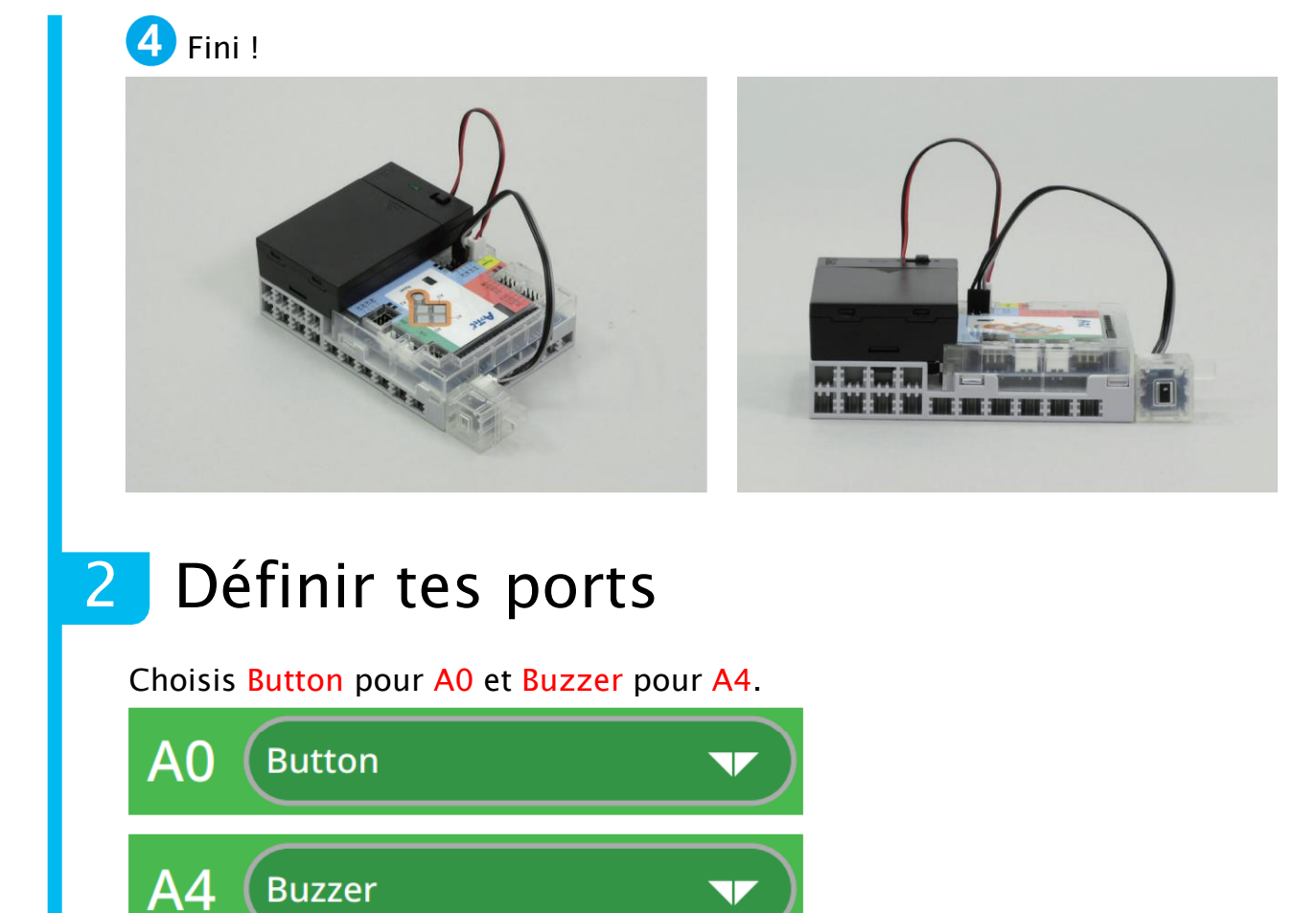

#### 3 Choisir la longueur de la note

Nous allons jouer l'ouverture de Brille, brille, petite étoile en utilisant les variables pour choisir la longueur des notes !

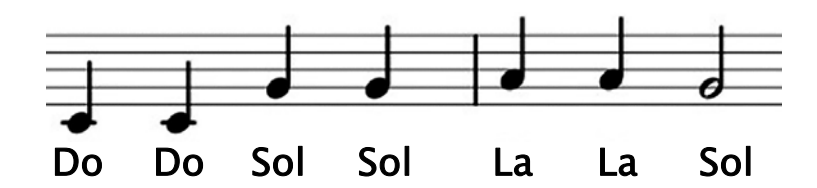

Jette un œil sur la partition ci-dessus. Tu y verras deux types de notes : les notes noires de les notes blanches . Regarde ci-dessous pour voir la relation entre ces deux notes. Tu verras que dès que tu trouveras la longueur de la noire, tu pourras déterminer la longueur de la blanche automatiquement.

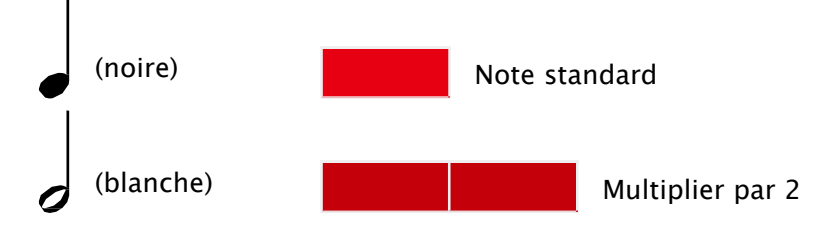

Mets le nombre de secondes pour tes notes noires et blanches dans des variables et fais une formule mathématique qui ressemble à celle-ci-dessous.

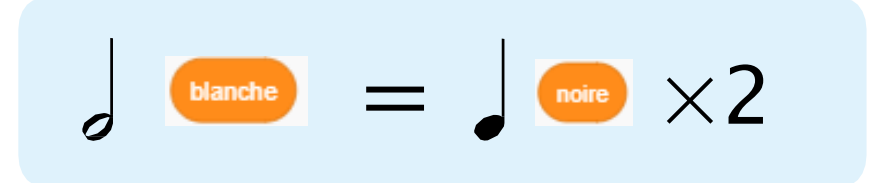

Faisons un programme qui reproduit cette formule !

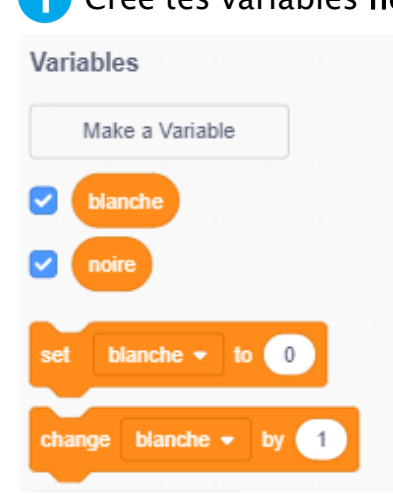

1 Crée tes variables **noire** et **blanche**.

2 Programme le nombre de secondes de ta noire et de ta blanche. Pour cela, nous allons faire jouer ta noire pendant 0,5 secondes. Comme une note blanche joue deux fois le temps d'une noire, nous pouvons utiliser une formule pour la calculer automatiquement. C'est là qu'intervient le bloc de multiplication .

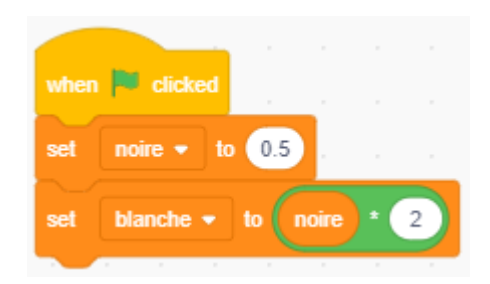

#### 4 Jouer Brille, brille, petite étoile

Programme la chanson pour qu'elle se joue lorsque tu appuies sur le bouton A0 de ton Studuino.

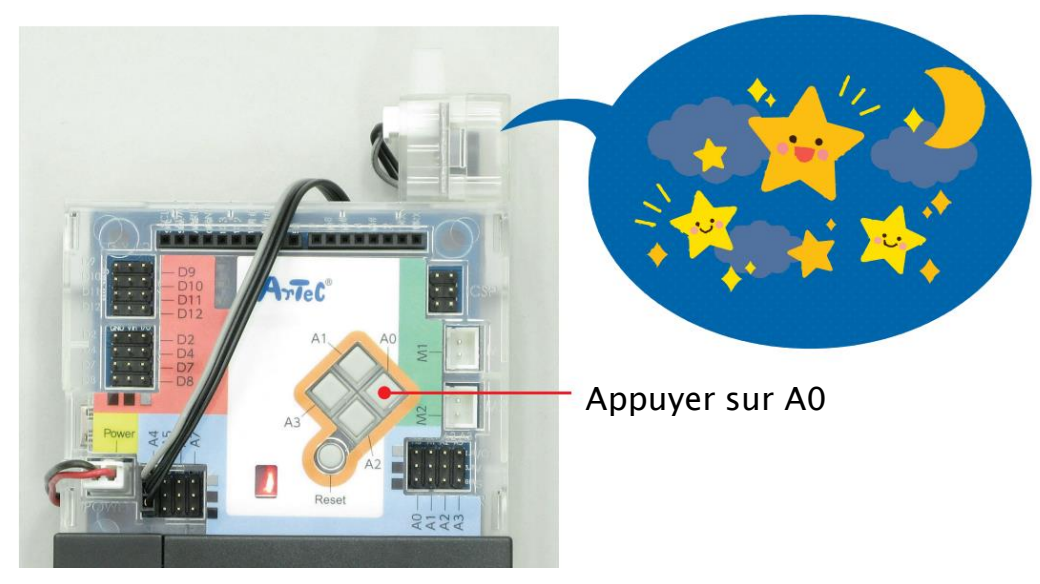

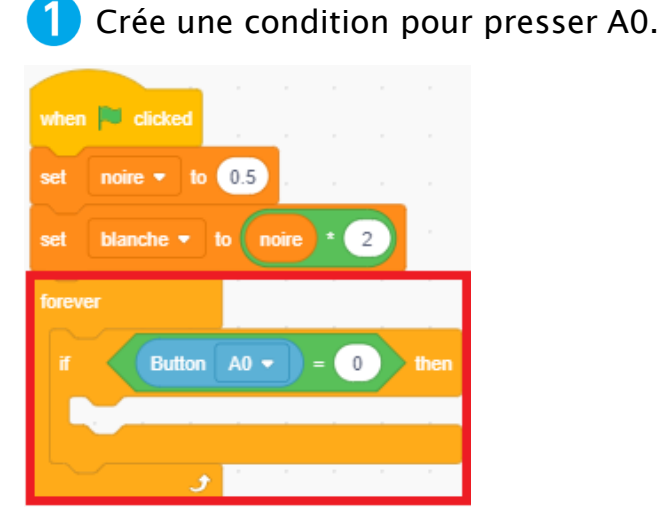

**2** Programme le buzzer à jouer la mélodie de la partition.

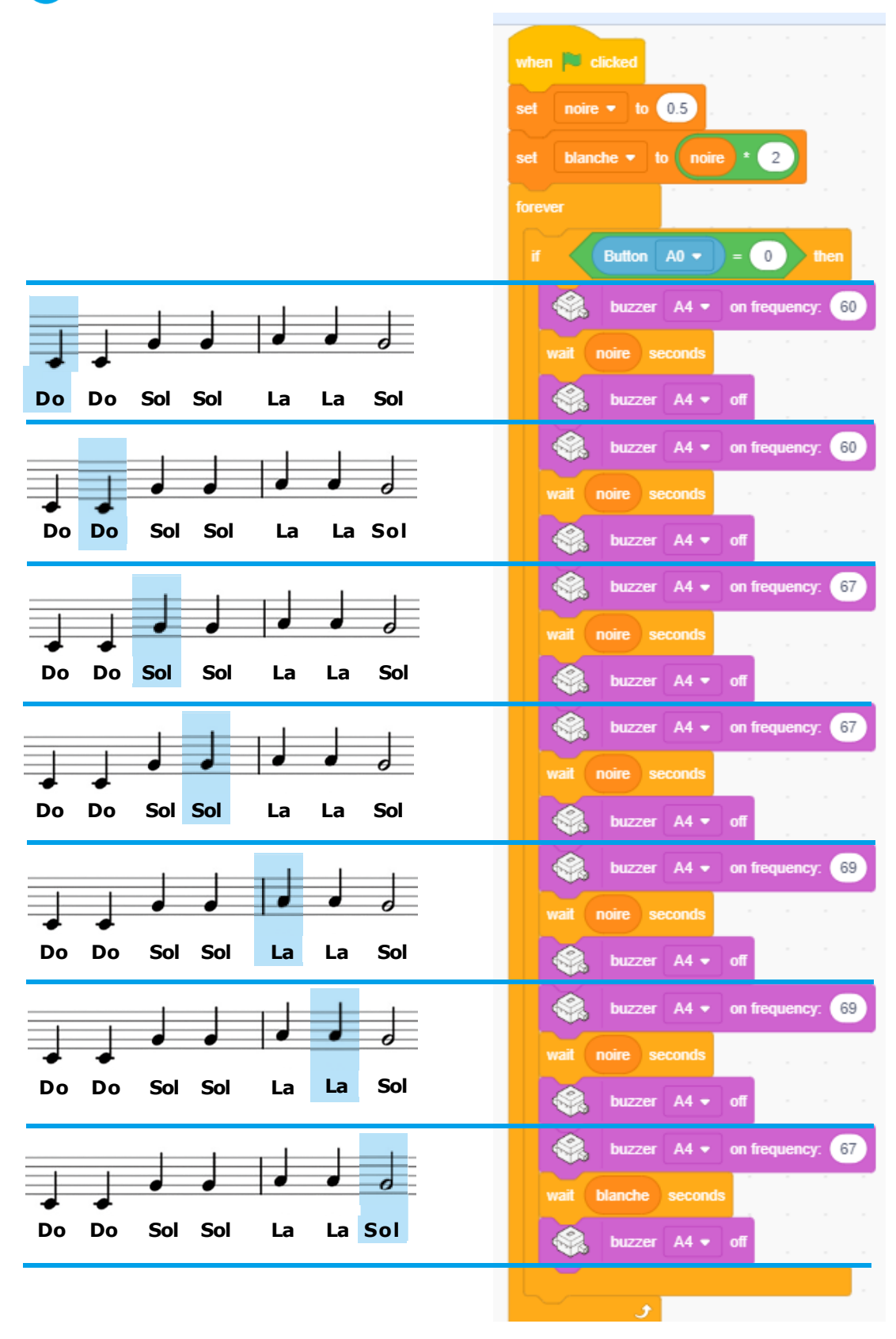

**3** Transfère ton programme et vois si ça fonctionne.

#### 5 La touche finale

Le programme que tu viens de faire joue la 1<sup>ère</sup> mesure de Brille, brille, petite étoile. Maintenant regarde la partition ci-dessous et finis le reste !

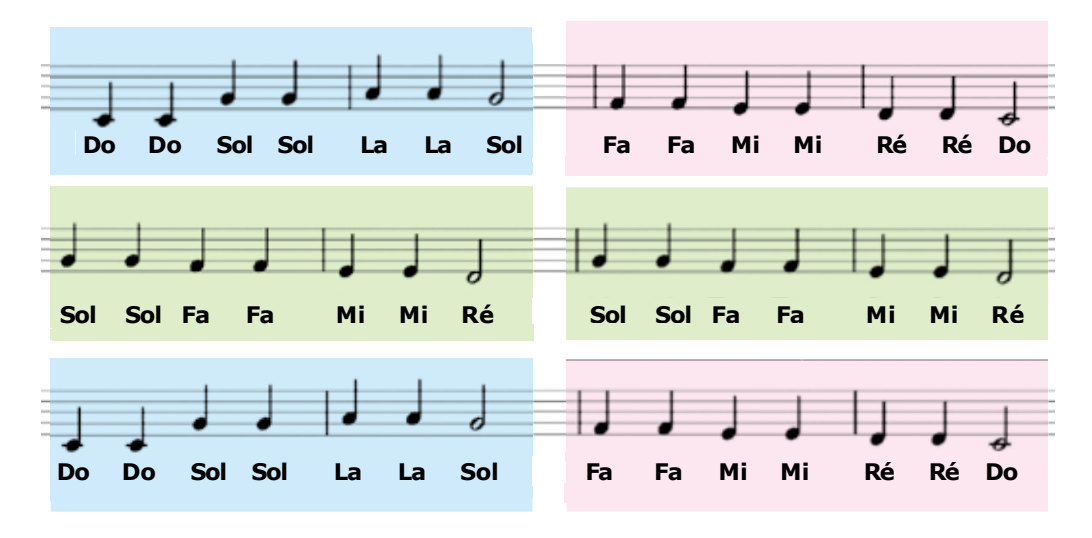

Tu peux faire la chanson en associant ensemble trois mélodies différentes. Mettre ces mélodies dans des fonctions t'épargnera beaucoup de temps pour reproduire la chanson en entier ! Ajoute des fonctions à ton programme et finis de faire Brille, brille, petite étoile.

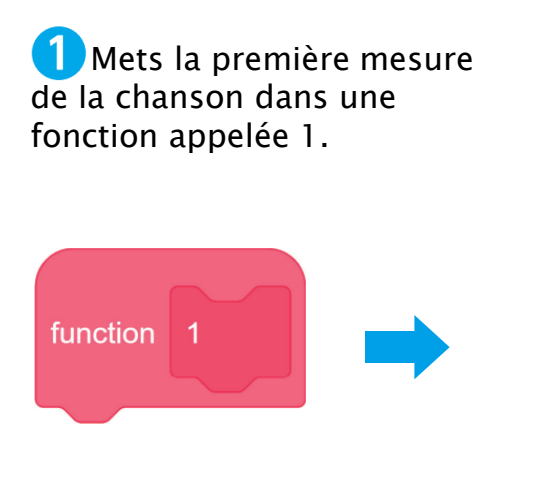

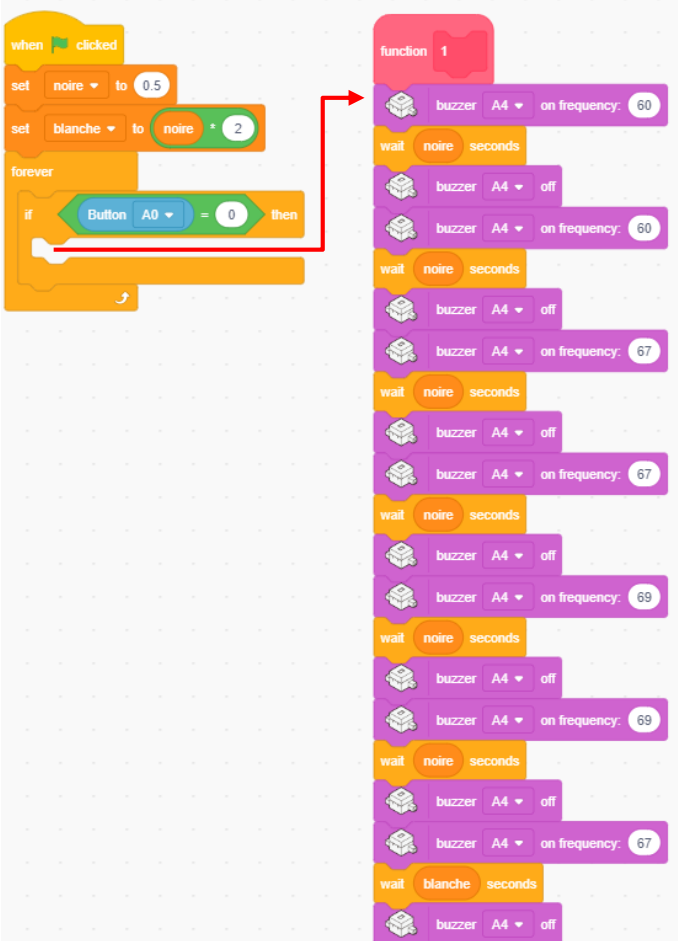

# 2 Crée une fonction appelée 2 pour la deuxième mesure. Duplique simplement la fonction 1 et modifie les notes par celles ci-dessous.

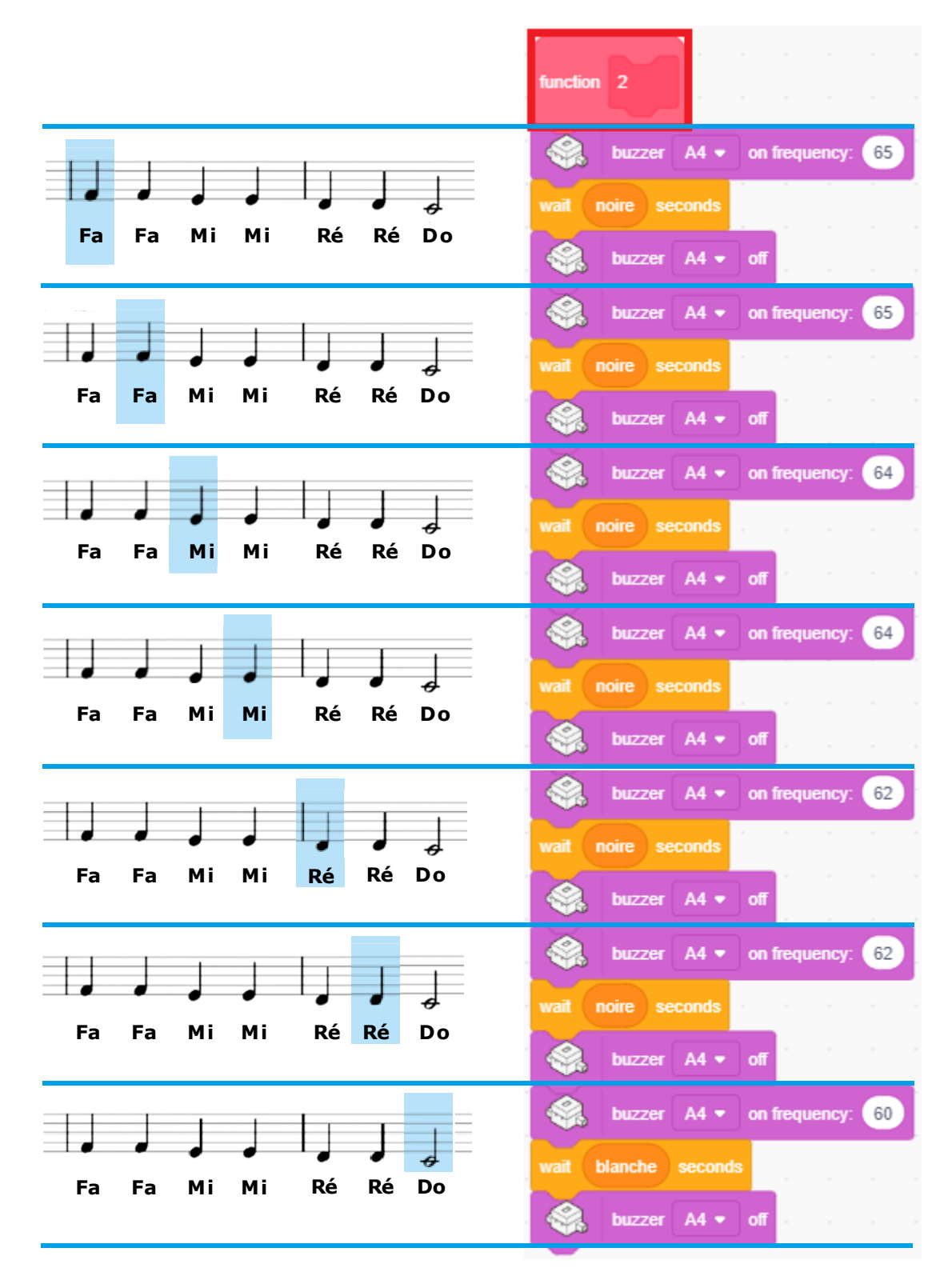

# 3 Crée une fonction appelée 3 pour la troisième mesure. Duplique simplement la fonction 2 et modifie les notes par celles-ci-dessous.

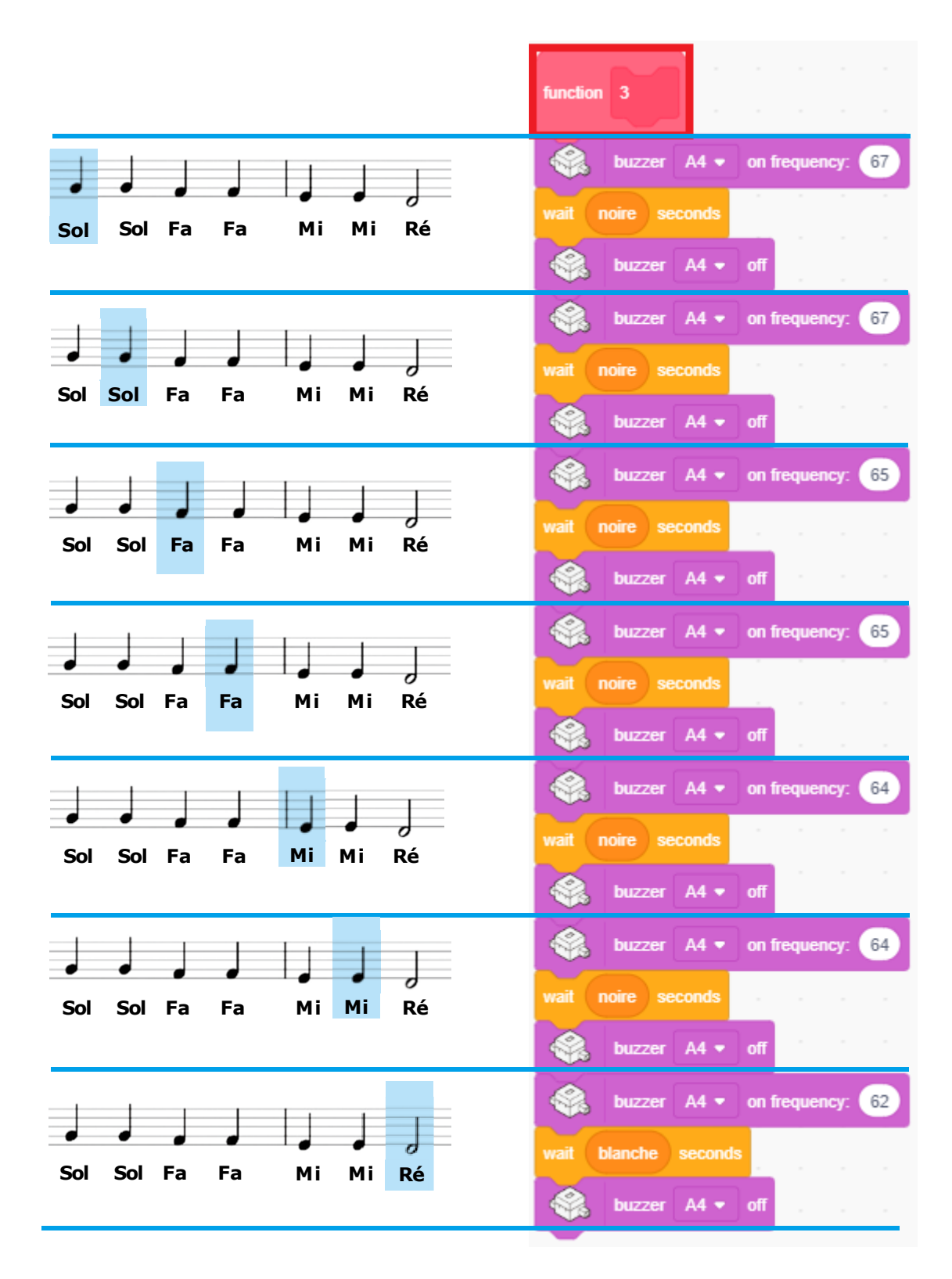

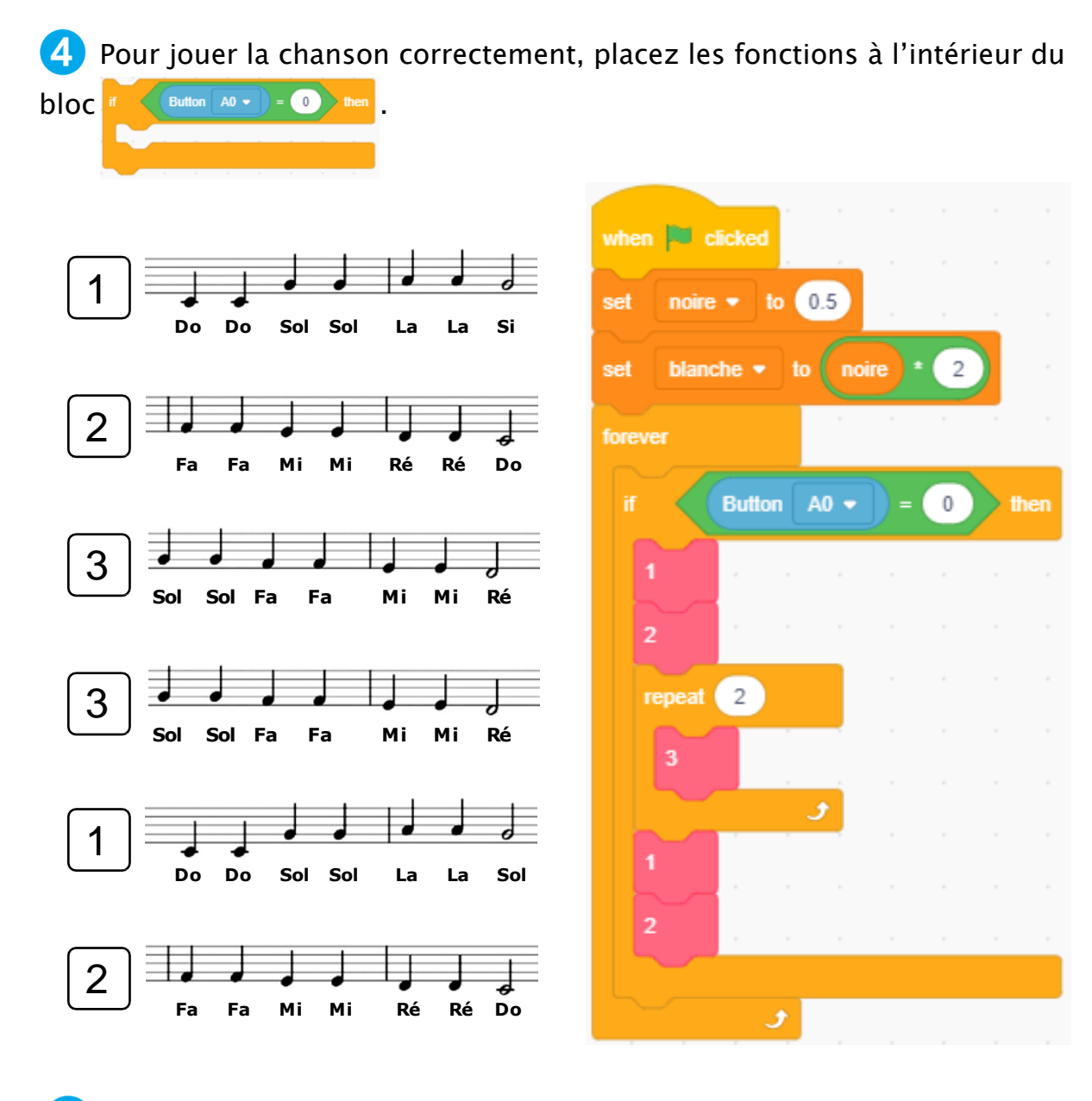

5 Transfère ton programme et vois si ça fonctionne !

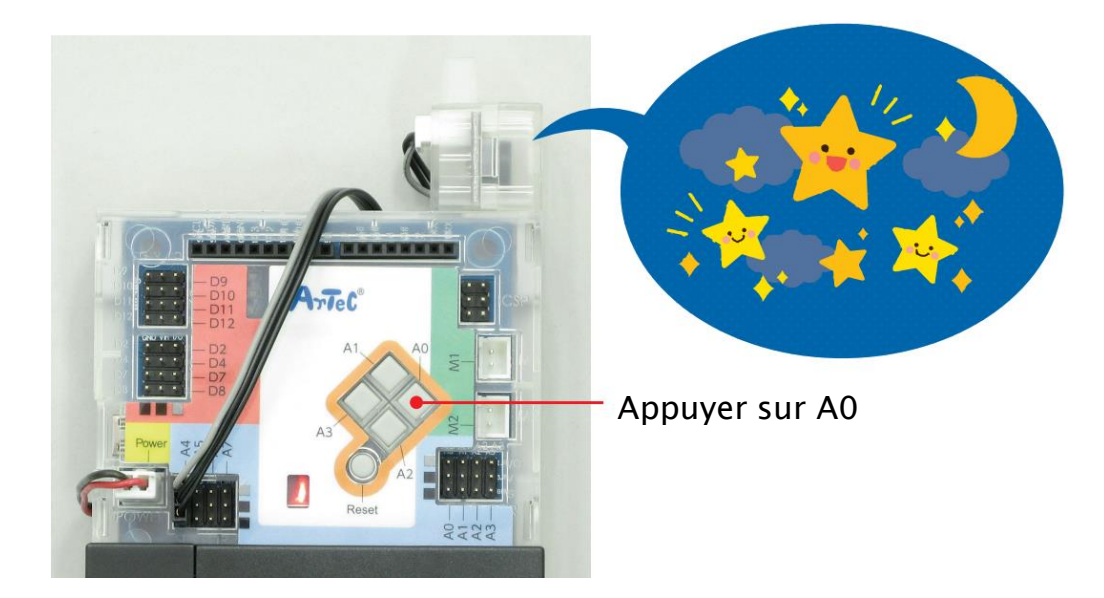

# Chapitre 3 Faire une guitare

Si tu as déjà joué de la guitare, tu dois savoir qu'il faut pincer ses cordes pour émettre des sons. Tu utilise ton autre main pour appuyer sur les cordes afin de changer de notes. Si tu appuies sur les cordes vers le bas de ta guitare, les notes seront plus aiguës, mais si tu appuies dessus vers le haut, les notes seront plus graves !

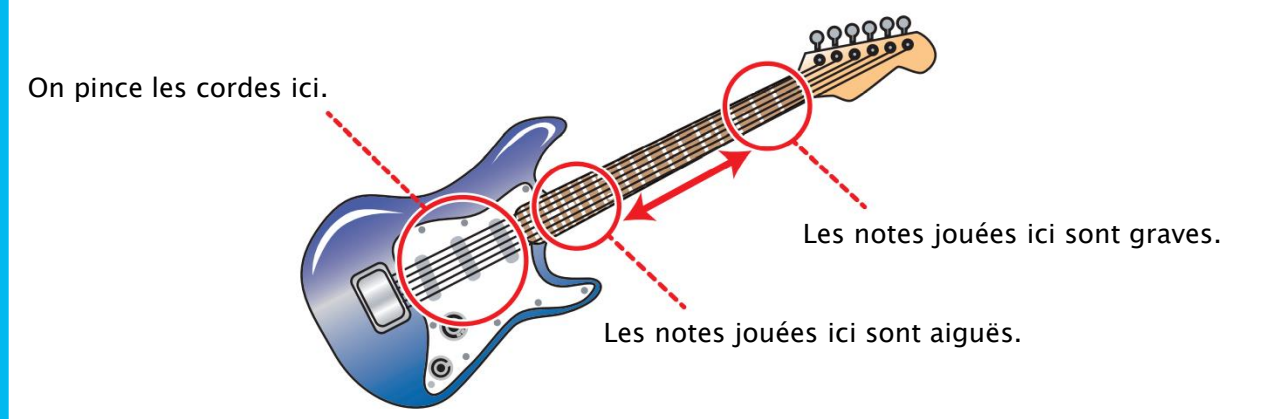

Cette distance entre le haut et le bas de la guitare contrôle la hauteur de la note. Savais-tu qu'on pouvait utiliser un photoréflecteur infrarouge pour faire un instrument qui joue comme une guitare ? Nous allons faire une guitare à laquelle tu peux jouer en utilisant les boutons sur ton Studuino et un bloc.

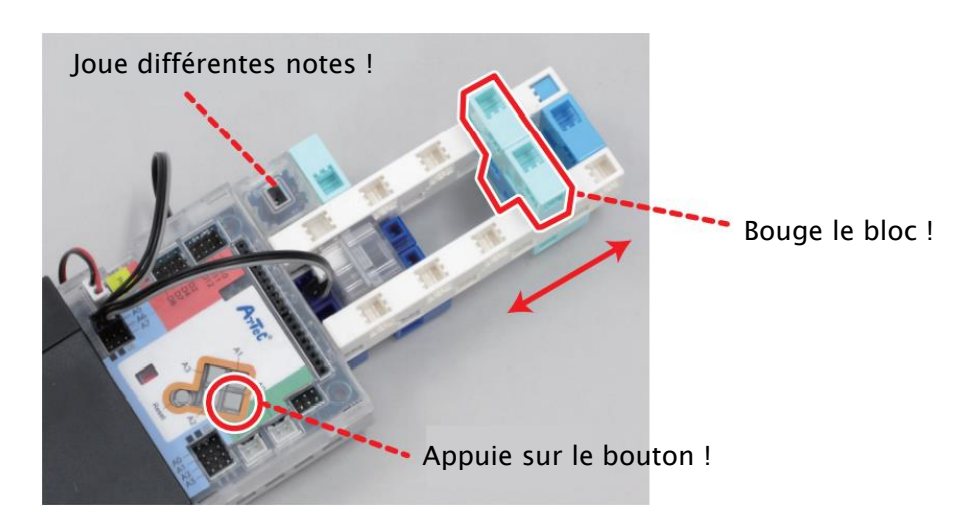

#### Construire une guitare

Nous allons utiliser ton photoréflecteur IR pour mettre au point une guitare.

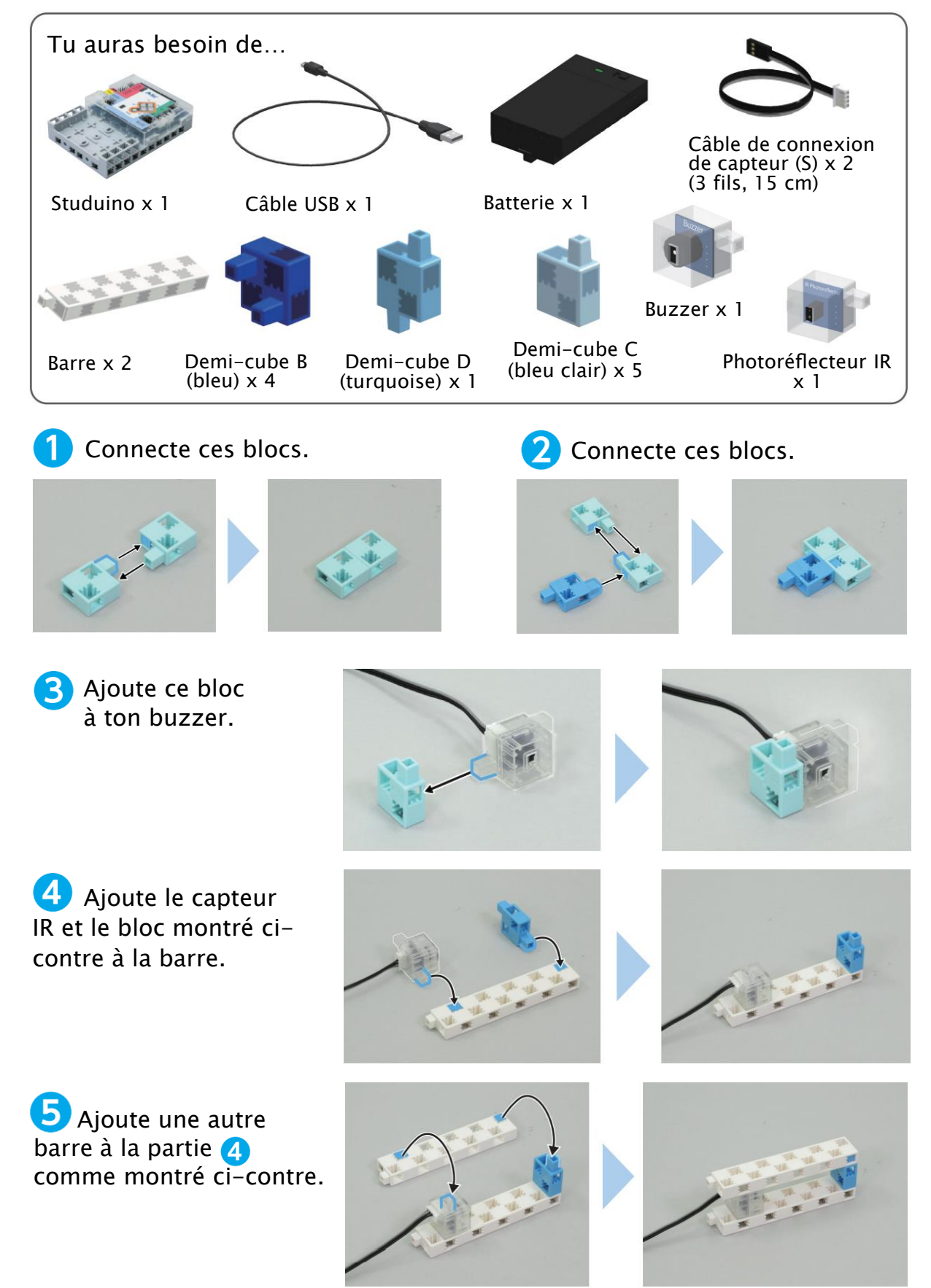

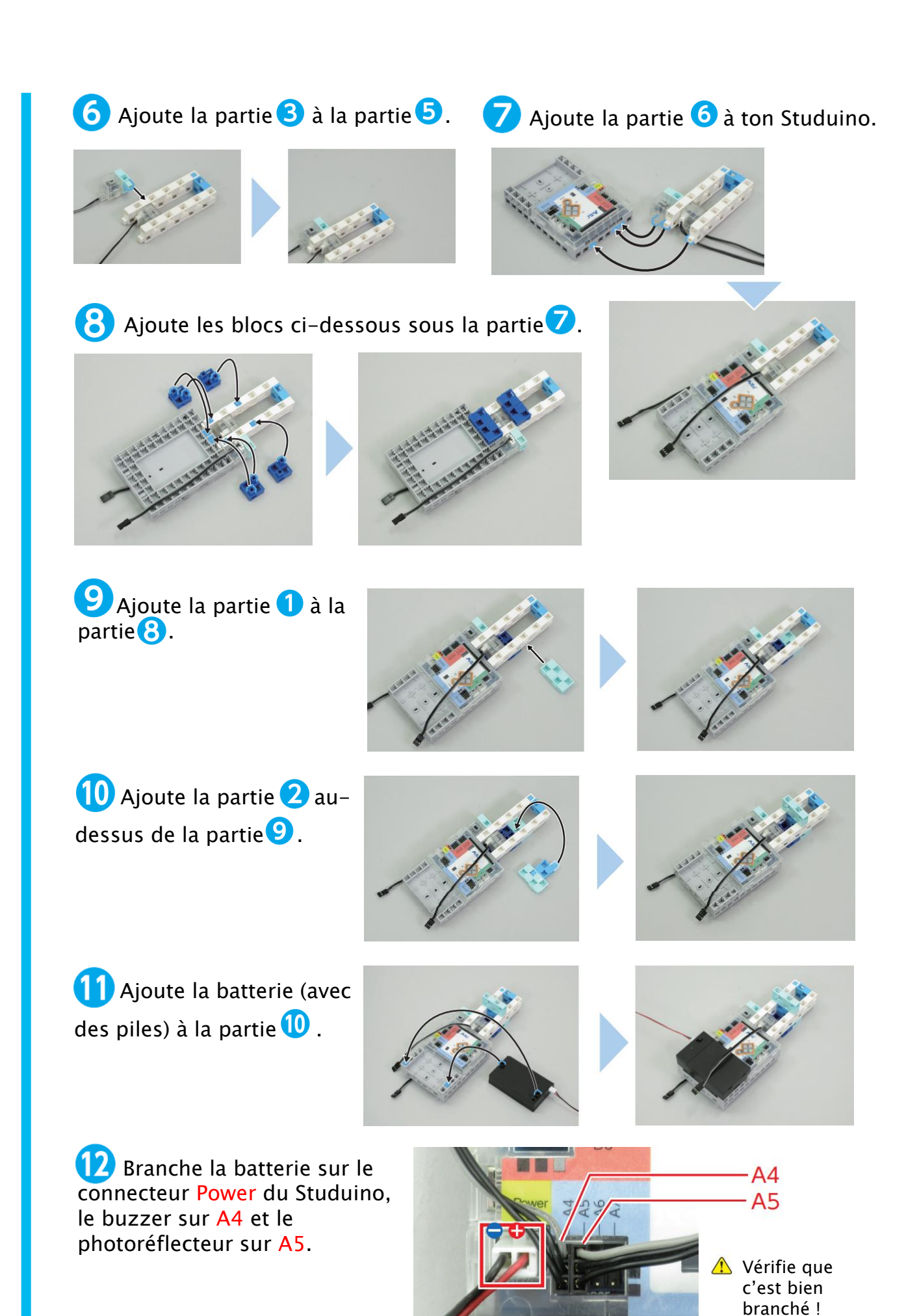

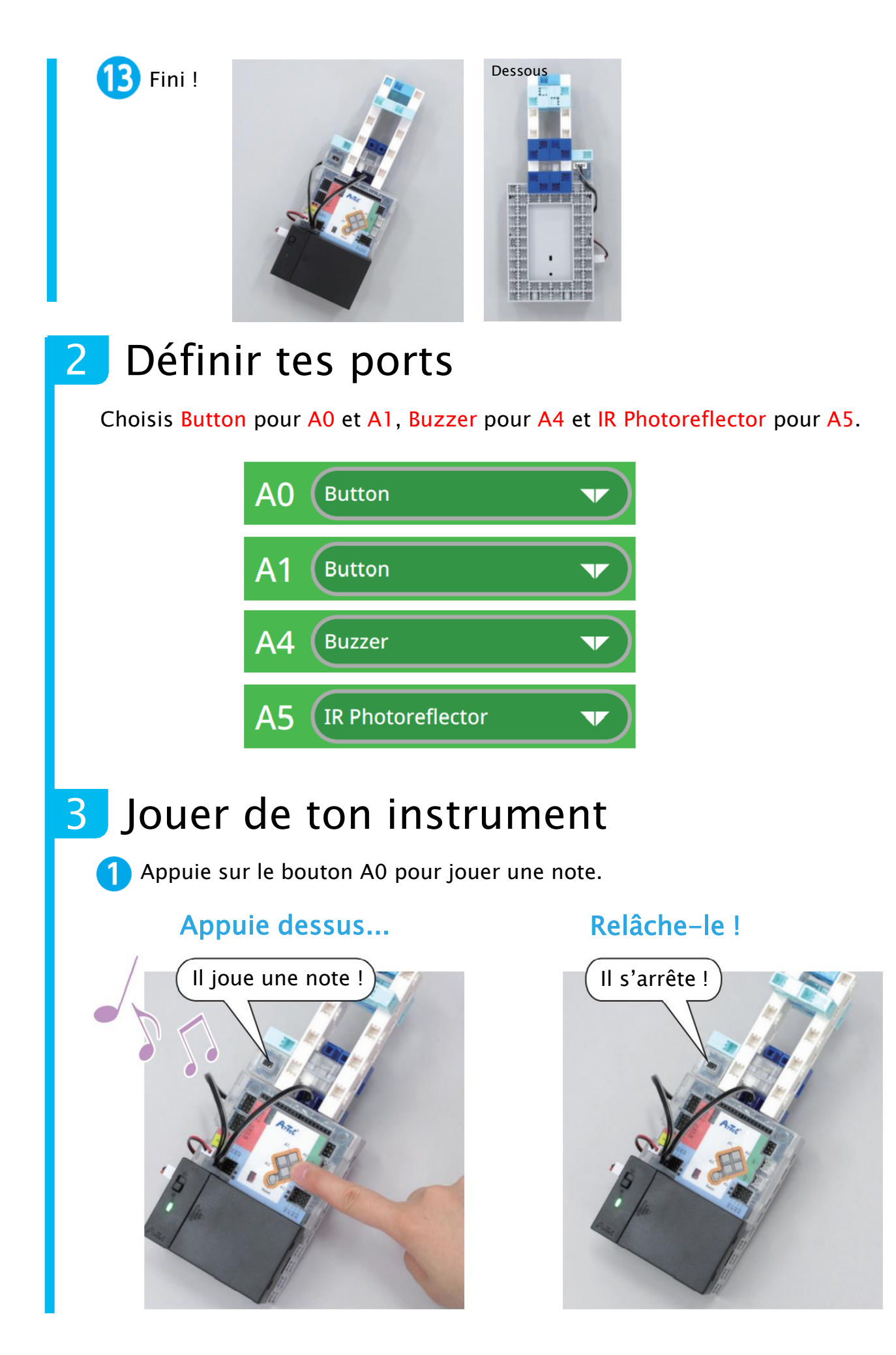

**2** Ton instrument jouera les notes Do (60), Ré (62), Mi (64) ou Fa (65) selon la position du bloc.

| Note    | Position |
|---------|----------|
| Do (60) |          |
| Ré (62) |          |
| Mi (64) |          |
| Fa (65) |          |

#### 4 Notes et valeurs du photoréflecteur IR

Les notes de ton instrument changeront de hauteur en fonction de la zone dans laquelle se trouve le bloc. Puisqu'il joue quatre notes, tu auras besoin de trois lignes de délimitation pour faire chaque zone. Observe les valeurs de ton photoréflecteur IR pour les zones allant de Do à Ré, de Ré à Mi et de Mi à Fa.

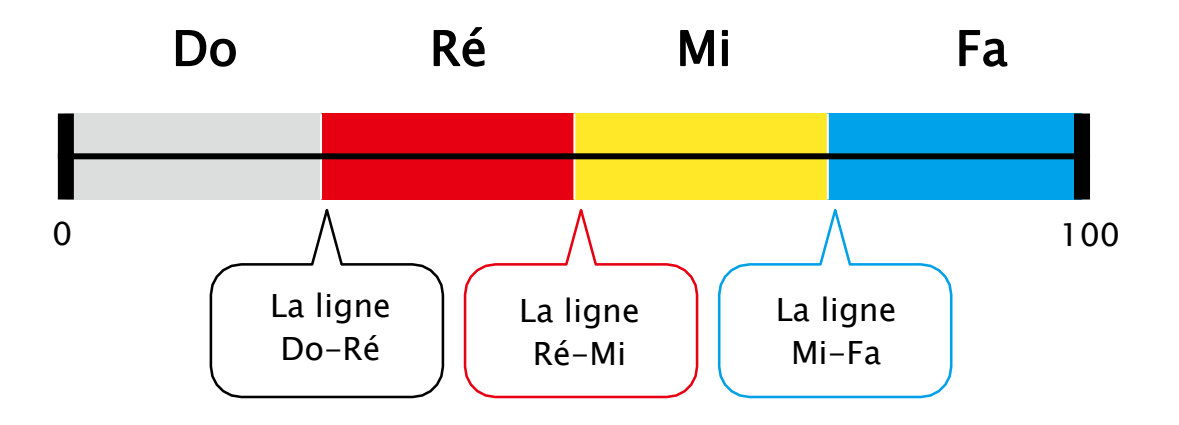

Lance le mode test et observe les valeurs de ton photoréflecteur IR lorsque tu es sur chacune des lignes.

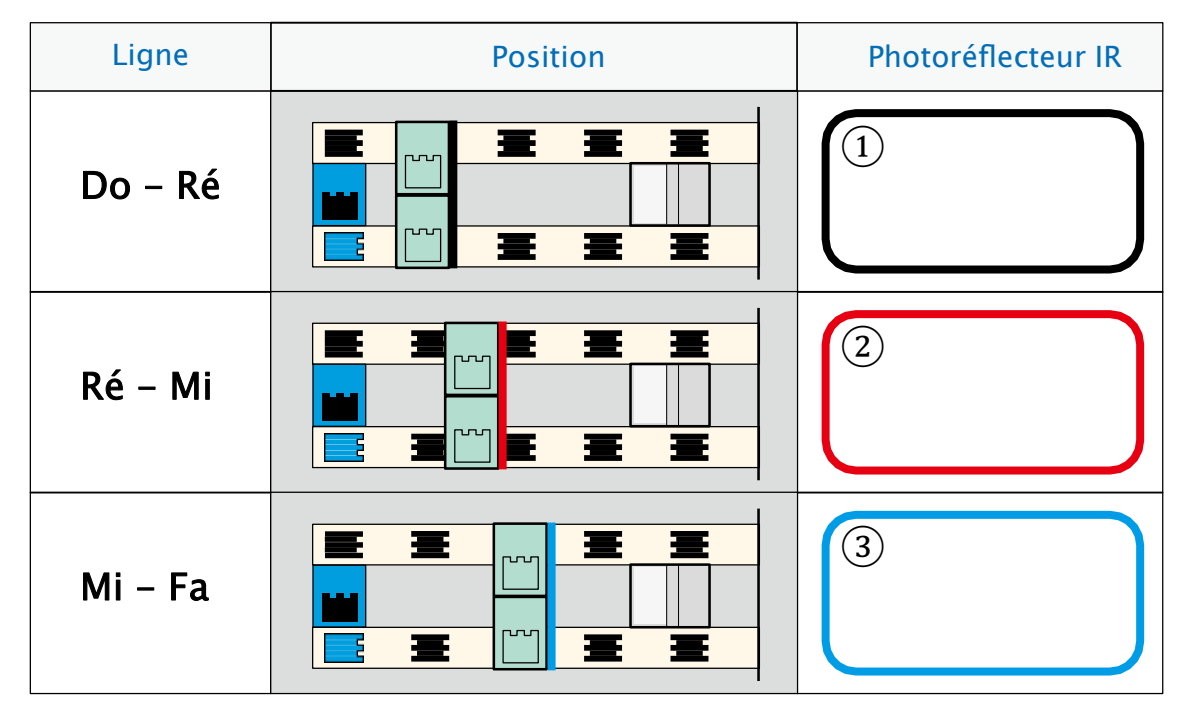

2 Utilise les valeurs de ton photoréflecteur IR pour trouver une zone pour chaque note.

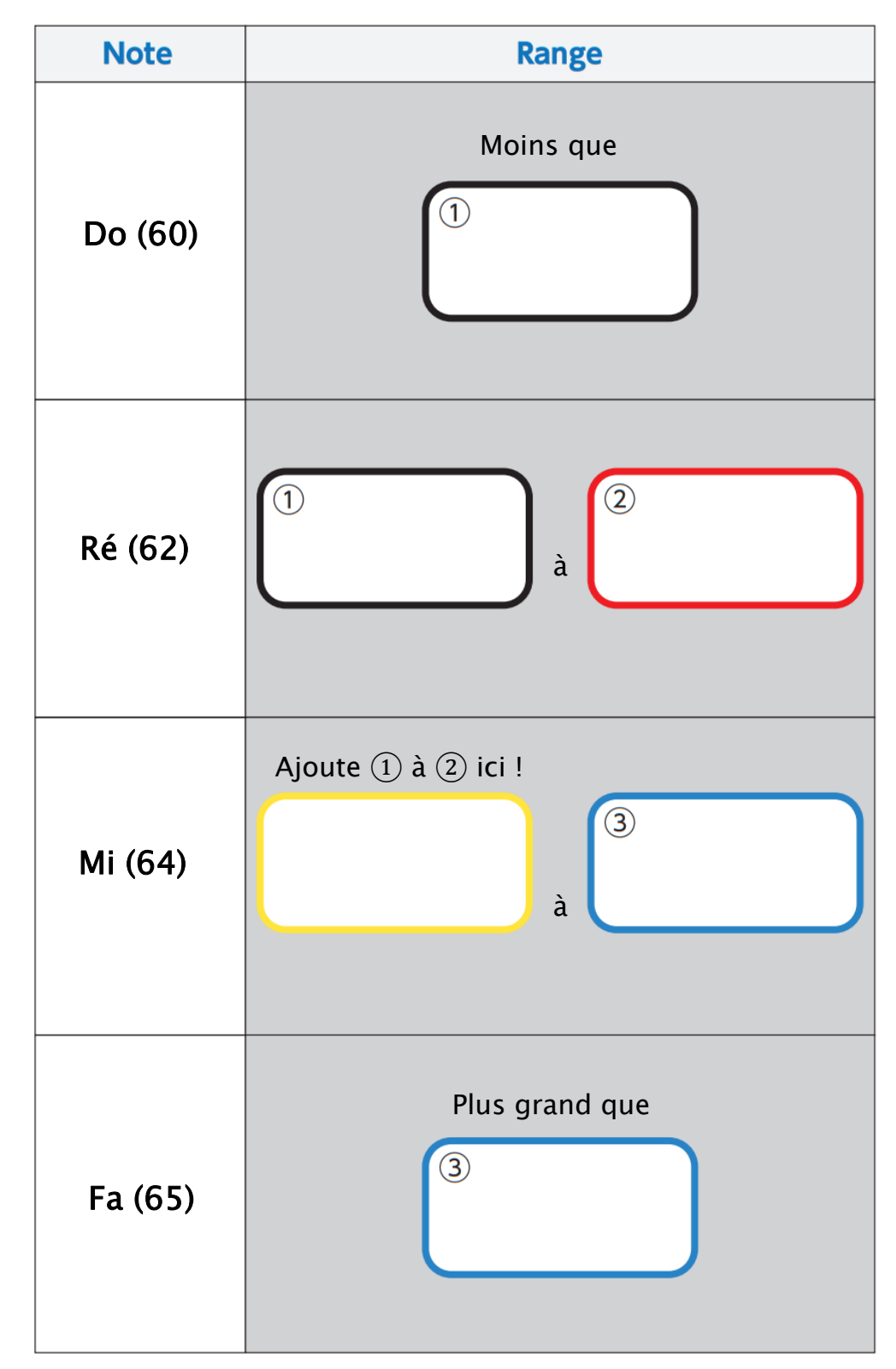

#### 5 Faire des conditions pour les notes

Tu peux utiliser un bloc and quand tu souhaites définir une plage entre deux valeurs pour une condition. Le bloc-même and crée une condition qui est vraie lorsque les deux parties de la condition sont vraies !

#### Afficher la plage

En guise d'exemple, utilisons un bloc pour afficher une plage allant de 10 à 20. Pense à cette plage comme étant supérieure à une valeur et inférieure à une autre valeur, ce qui pourrait donner par exemple supérieure à 9, inférieure à 21 !

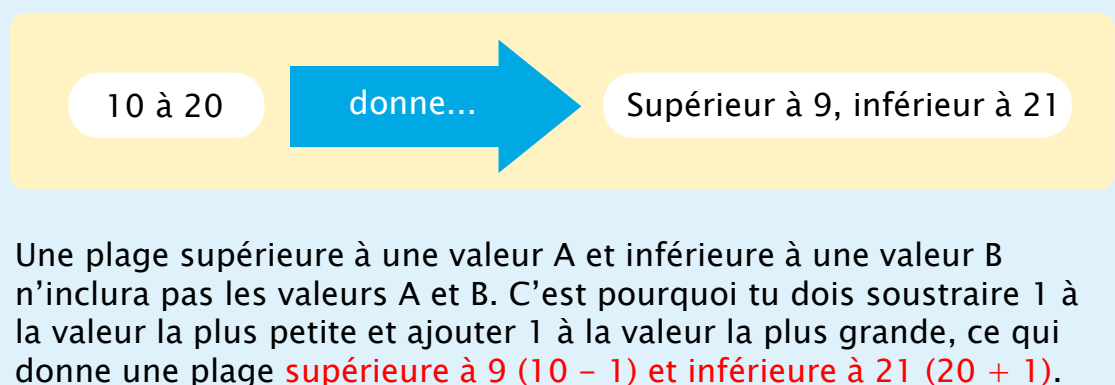

Mets ces deux conditions dans le bloc

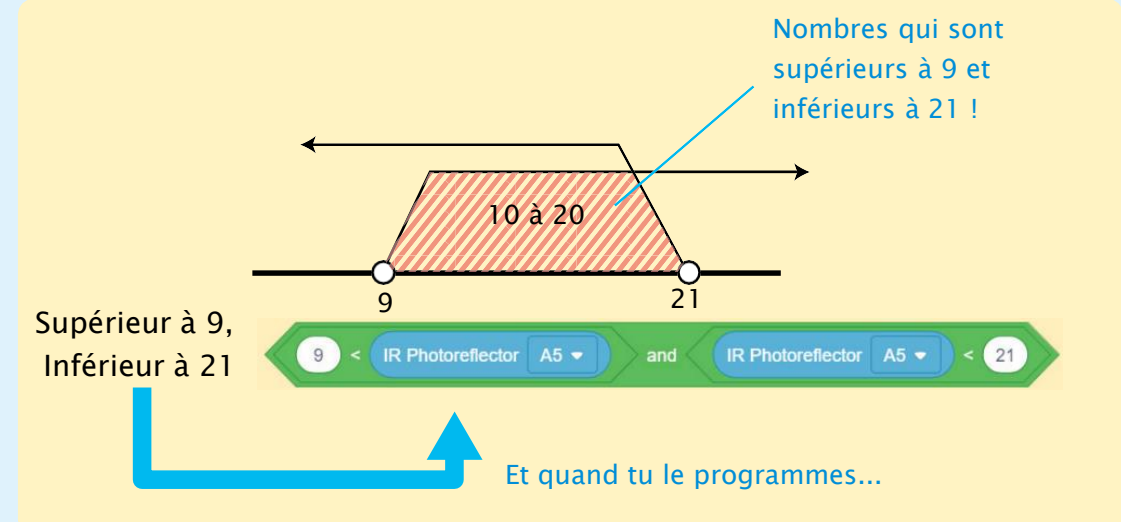

Le bloc utilise le mot « and » pour vérifier si les deux conditions sont vraies. Cela signifie que ce bloc sera vrai pour tous les nombres allant de 10 à 20 parce qu'ils sont tous supérieurs à 9 et inférieurs à 21 ! 1 Transformons les plages que tu as trouvées à la page 26 en expressions « supérieur à..., inférieur à... ». Attention, ces plages n'incluent pas les nombres apparaissant dans l'expression !

| Note    |             | Plage |
|---------|-------------|-------|
| Do (60) | Inférieur à |       |
|         | Supérieur à | et    |
| Ré (62) | Inférieur à |       |
| Mi (64) | Supérieur à | et    |
|         | Inférieur à |       |
| Fa (65) | Supérieur à |       |

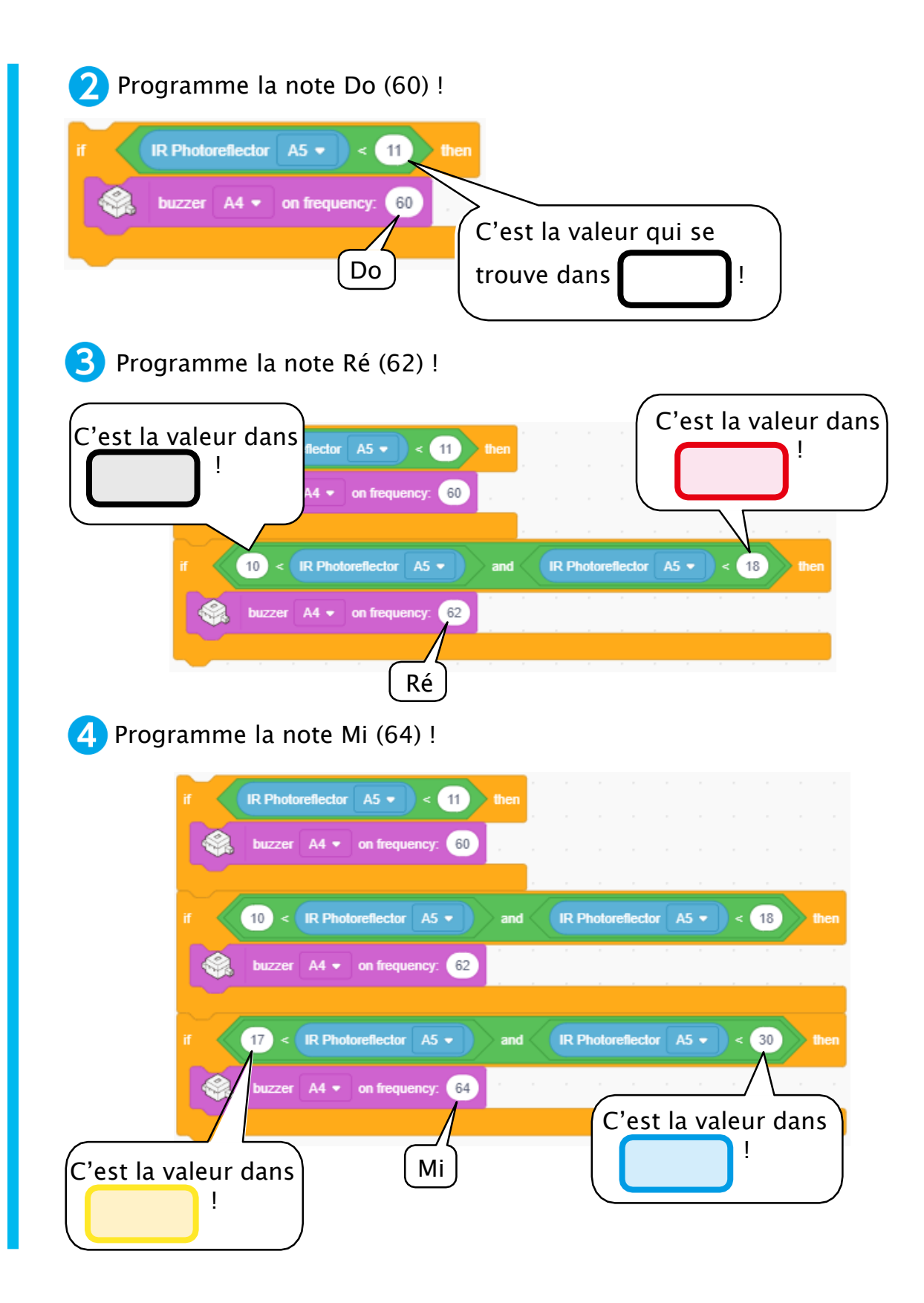

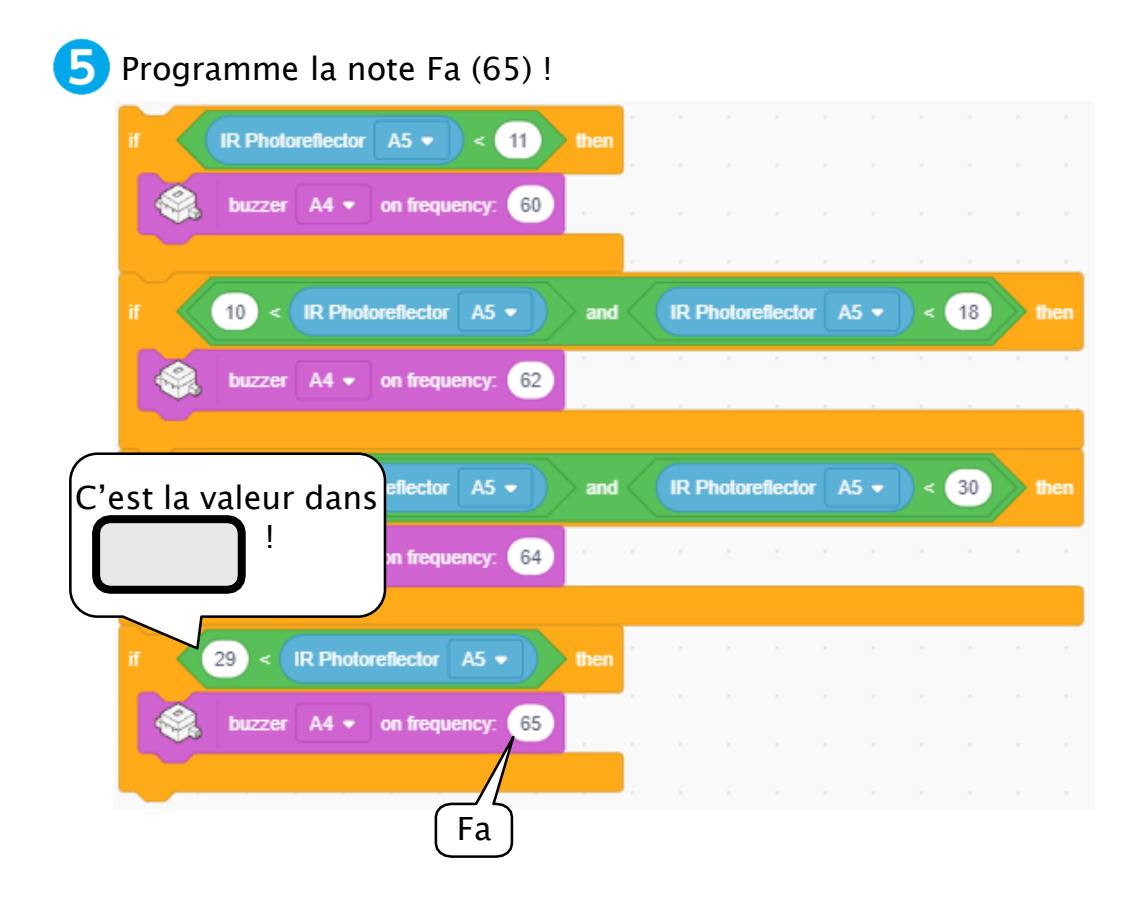

Puisque tu dois appuyer sur A0 pour jouer une note, crée une condition qui servira lorsque tu presses le bouton et insère ton programme fait en
dans cette condition.

| when 🏴 clicked                         |                                                      |                                                     |                                           |                |          |                  |       |         |       |           |     |     |    |            |         |
|----------------------------------------|------------------------------------------------------|-----------------------------------------------------|-------------------------------------------|----------------|----------|------------------|-------|---------|-------|-----------|-----|-----|----|------------|---------|
| forever                                |                                                      |                                                     |                                           |                |          |                  |       |         |       |           |     |     |    |            |         |
| if Butto                               | n A0 🔻                                               | = 0                                                 | then                                      |                |          |                  |       |         |       |           |     |     |    |            |         |
| if (R                                  | Photoreflecto                                        | r A5 👻                                              | < 11                                      |                | then     |                  |       |         |       |           |     |     |    |            |         |
| 🤹 ы                                    | izzer A4 🕶                                           | on freq                                             | uency:                                    | 60             |          |                  |       |         |       |           |     |     |    |            |         |
|                                        |                                                      |                                                     |                                           |                |          |                  |       |         | ,     |           |     | ,   |    |            |         |
| if10                                   | < IR Pho                                             | toreflecto                                          | ar A5 ▼                                   |                | and      | $\langle ($      | R Ph  | otorefi | ector | A5        | • ) | < ( | 18 | <b>the</b> | n       |
| Sa bi                                  | Izzer 🗛 🔻                                            | on freq                                             | uency:                                    | 62             |          |                  |       |         |       |           |     |     |    |            |         |
|                                        |                                                      |                                                     |                                           |                |          |                  |       |         |       |           |     |     |    |            |         |
| if 17                                  | < IR Pho                                             | toreflecto                                          | or 🗛 🔻                                    |                | and      |                  | R Ph  | otorefi | ector | A5        | • ) | <   | 30 | the the    | n       |
| if (17                                 | < IR Pho<br>Izzer A4 •                               | toreflecto                                          | or A5 -<br>uency:                         | <b>)</b><br>64 | and      |                  | R Pho | otorefi | ector | <b>A5</b> | •   | <   | 30 | ) the      | in<br>I |
| if (17                                 | < IR Pho<br>uzzer A4 •<br>) < IR Phote               | toreflecto<br>on freq<br>oreflector                 | uency:                                    | <b>b</b> 4     | and then |                  | R Pho | otorefl | ector | <b>A5</b> | •   | < ( | 30 | ) the      |         |
| if (17<br>See bu<br>if (29<br>See bu   | < IR Pho<br>izzer A4 •<br>IR Phote<br>izzer A4 •     | toreflector<br>) on freq<br>oreflector<br>) on freq | uency:<br>A5 -<br>uency:                  | 64<br>65       | and then |                  | R Pho | otorefi | ector | <b>A5</b> |     | < ( | 30 | • the      |         |
| if (17<br>See, bu<br>if (29<br>See, bu | < IR Pho<br>izzer A4 *<br>) < IR Phote<br>izzer A4 * | toreflecto<br>) on freq<br>oreflector<br>) on freq  | IT A5 -<br>Uuency: (<br>A5 -<br>Uuency: ( | 64<br>65       | then     | -<br>-<br>-<br>- | R Pho | otorefi | ector | <b>A5</b> |     | < ( | 30 | • the      |         |

5 Puisque aucune note n'est jouée quand tu n'appuies pas sur AO, crée une condition qui servira lorsque le bouton est relâché et place un bloc à l'intérieur de ta condition.

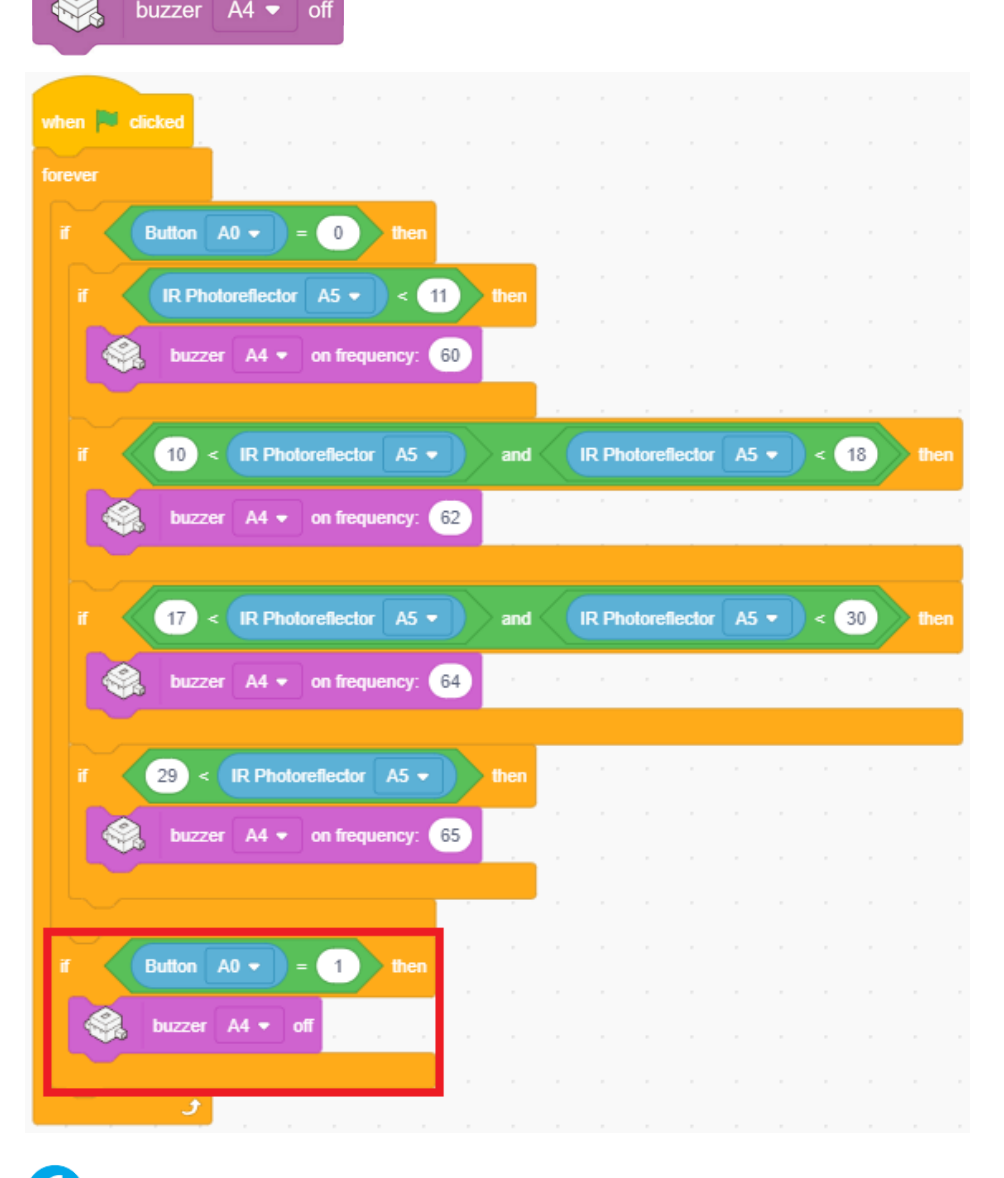

6 Transfère ton programme et vois si ça fonctionne.

#### 6 Jouer plus de notes

Le programme que tu viens de faire jouera seulement les notes Do (60), Ré (62), Mi (64) et Fa (65) mais on peut ajouter une autre octave à ton instrument en utilisant le bouton A1 pour jouer les notes Sol (67), La (69), Si (71) et Do (72) ! Une octave est l'intervalle de 12 notes séparant le premier Do du dernier Do.

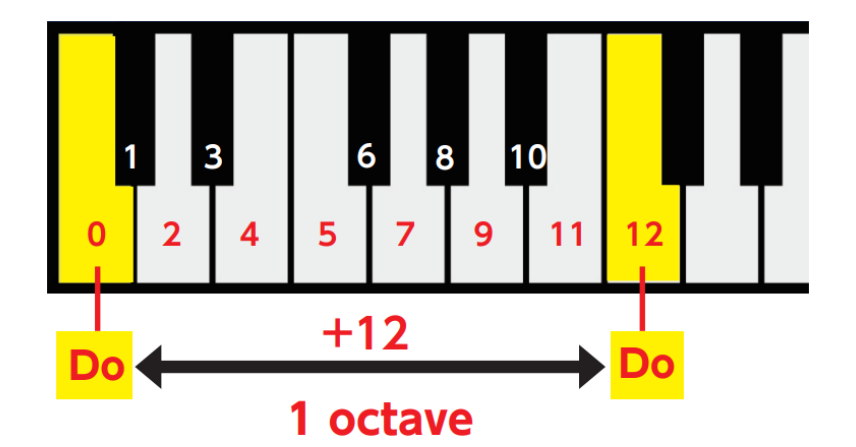

En partant de Do (60), les nombres que tu utilises pour faire jouer des notes à ton buzzer correspondent aux numéros des touches du clavier montré cidessous. Programme ton instrument à jouer les notes Sol (67), La (69), Si (71) et Do (72) selon la position du bloc quand tu appuies sur A1.

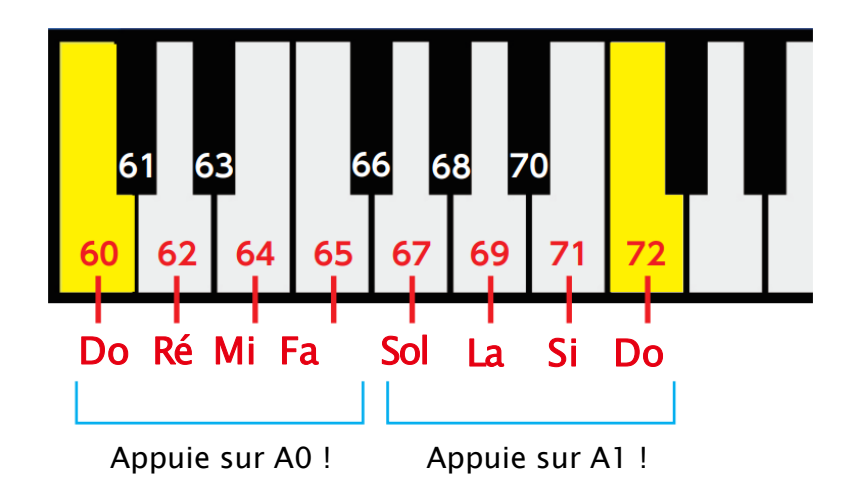

Duplique la condition faite pour A0. Fais jouer, dans cette nouvelle condition, les notes Sol (67), La (69), Si (71) ou Do (72) quand tu appuies sur A1 !

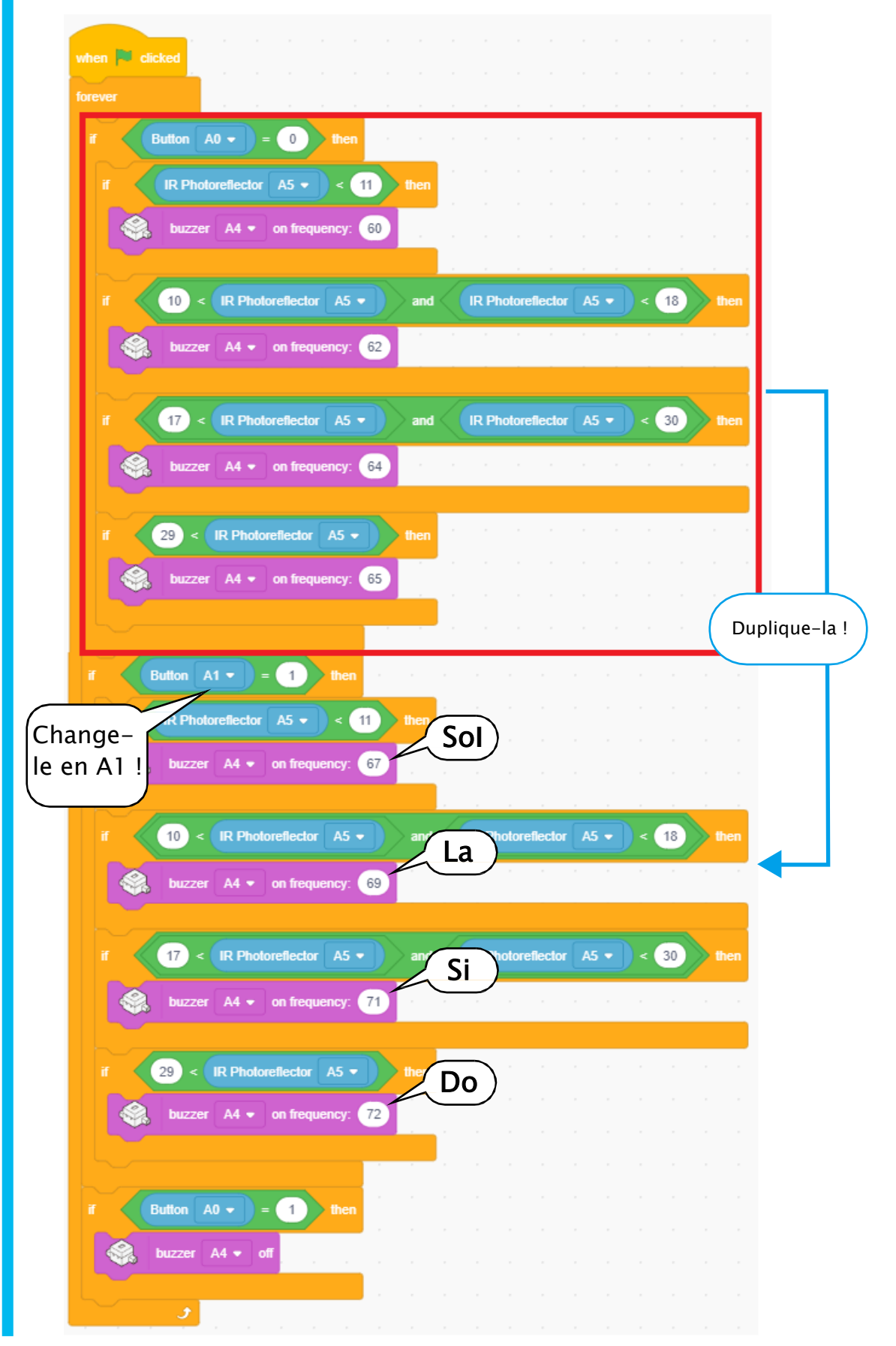

2 Crée une condition pour arrêter les notes. Ces notes s'arrêteront à chaque fois que tu relâcheras A0 ou A1. Tu peux le faire en utilisant un bloc pour faire une condition qui indique que A0 et A1 sont relâchés.

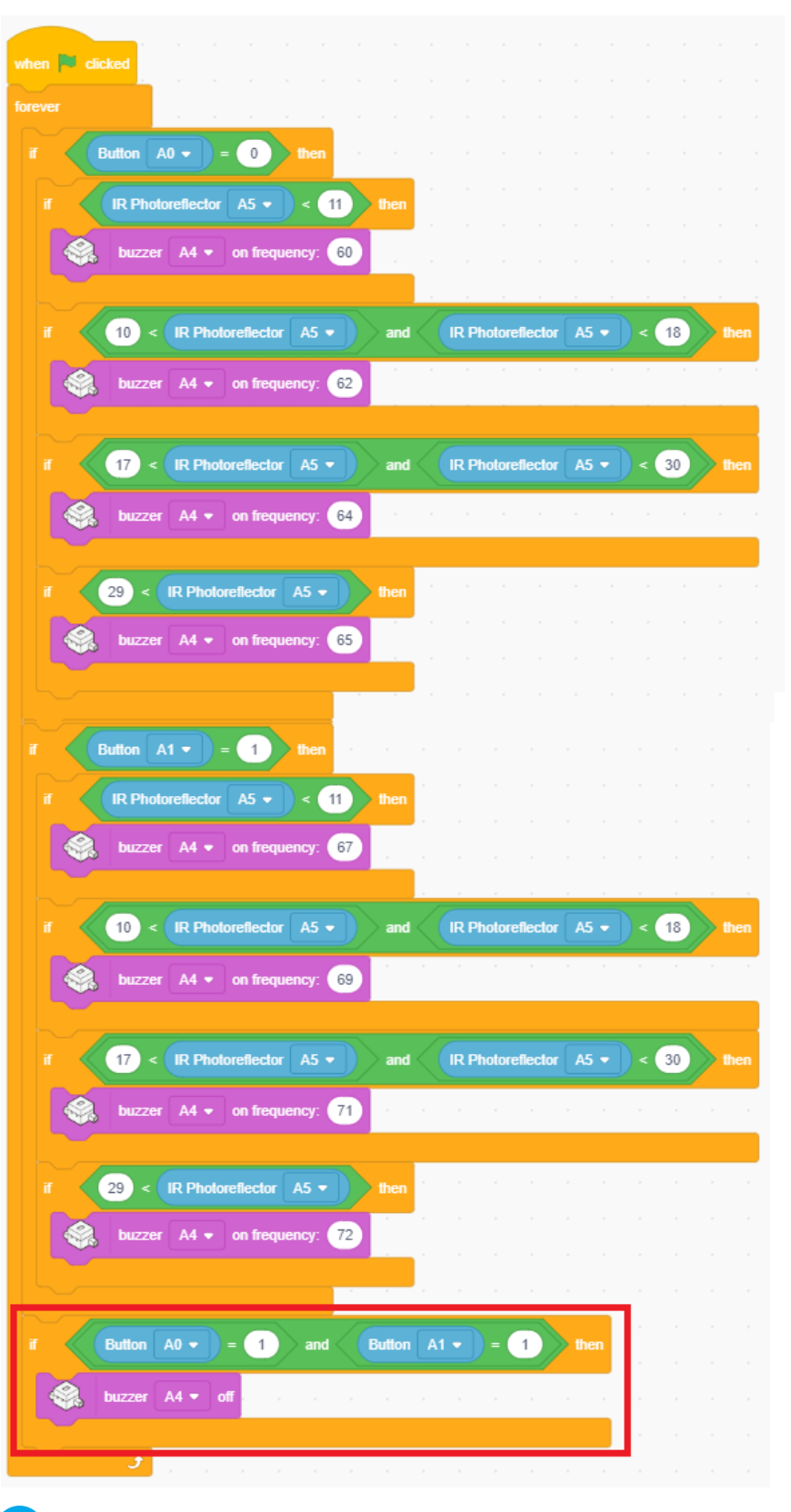

Transfère ton programme et vois si ça fonctionne !

# Chapitre 4 Une meilleure guitare

Au chapitre 3, tu as fait une guitare avec laquelle tu pouvais jouer en appuyant sur les boutons A0 et A1 de ton Studuino pour choisir parmi une gamme de notes dans une octave. Tu peux utiliser plus de boutons pour jouer une plus large gamme encore ! Dans ce chapitre, nous allons ajouter les boutons A2 et A3 pour que ta guitare joue encore plus de notes !

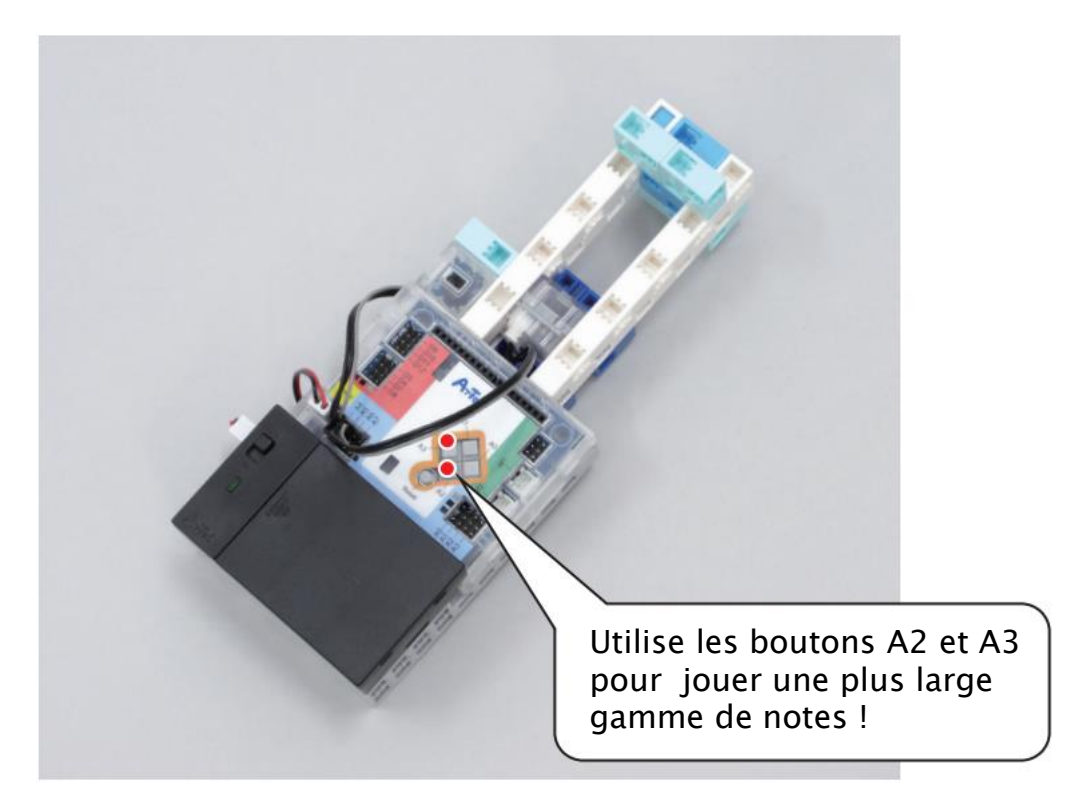

Nous allons utiliser autant de fonctions et de variables que possible pour rendre le programme court et facile à comprendre !

#### Définir les ports 1 Choisis Button pour A0 à A3, Buzzer pour A4 et IR Photoreflector pour A5 ! **A0 Button** A1 **Button** A2 **Button** V Α3 **Button** Α4 **Buzzer** V A5 **IR Photoreflector** 2 Notes et nombres Améliore ton programme du chapitre 3 en ajoutant les boutons A2 et A3 pour étendre la gamme de ta guitare de deux octaves ! permettra de la programmer très facilement !

As-tu remarqué que les nombres des notes sont réguliers ? Cette régularité

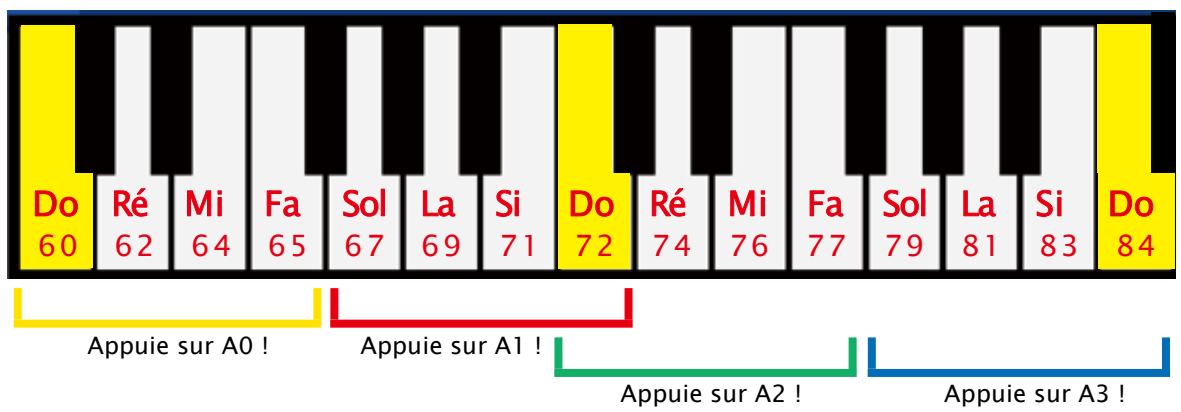

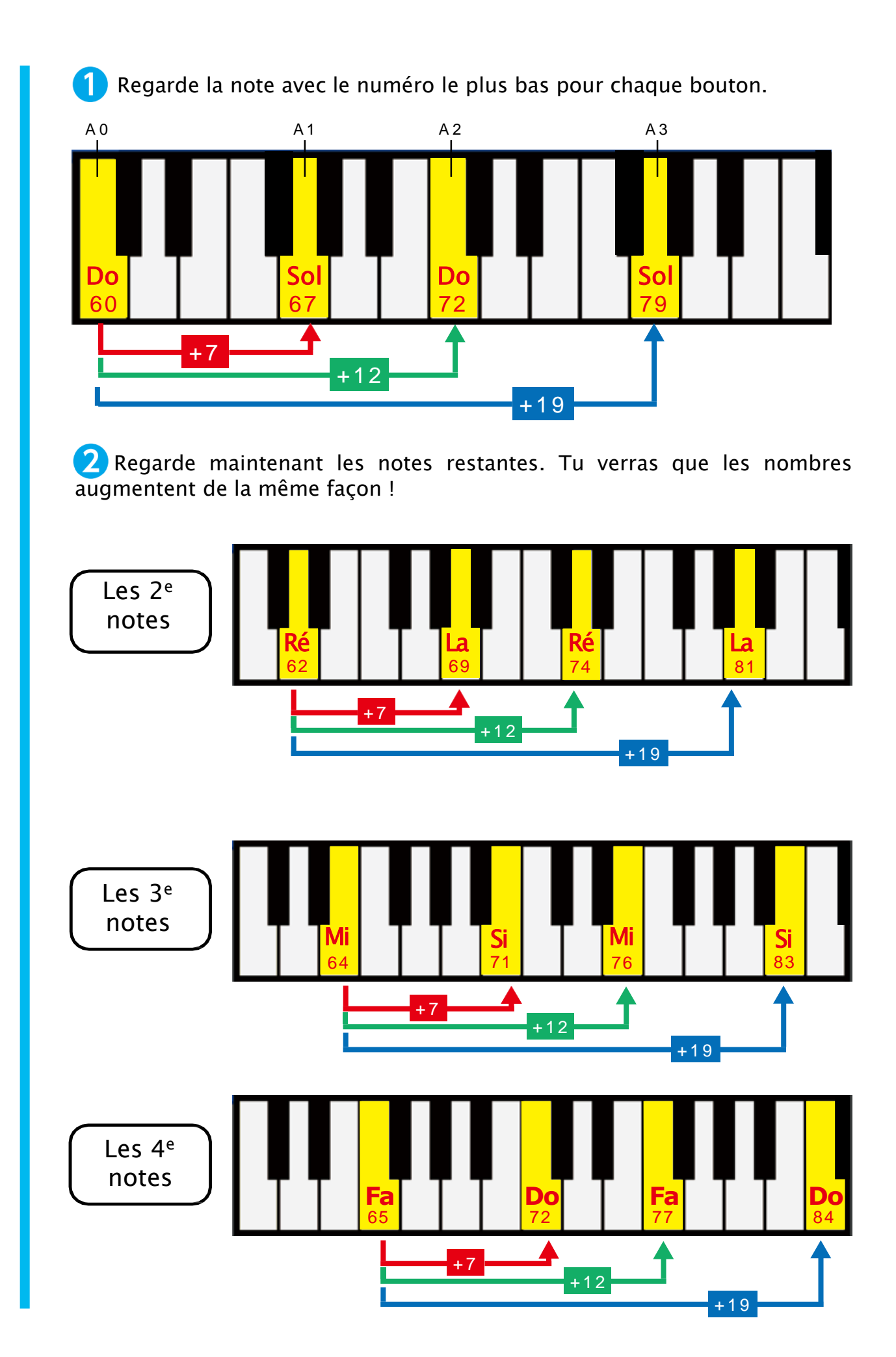

3 Mets en évidence dans un tableau la relation entre ces nombres. Observe les notes du clavier à la page 35. Tu verras que tu peux trouver le reste des notes en ajoutant les nombres aux notes de base Do (60), Ré (62), Mi (64) et Fa (65) qui jouent lorsque tu appuies sur A0.

| Boutons        | A0              | A1       | A2      | A3       |
|----------------|-----------------|----------|---------|----------|
| ler            | <b>Do (60</b> ) | Sol (67) | Do (72) | Sol (79) |
| 2 <sup>e</sup> | Ré (62)         | La (69)  | Ré (74) | La (81)  |
| 3 <sup>e</sup> | Mi (64)         | Si (71)  | Mi (76) | Si (83)  |
| 4 <sup>e</sup> | Fa (65)         | Do (72)  | Fa (77) | Do (84)  |
|                | +7              | +12      | +19     |          |

Transforme ce tableau en formules mathématiques et tu obtiendras les notes suivantes quand tu appuies sur chacun des boutons !

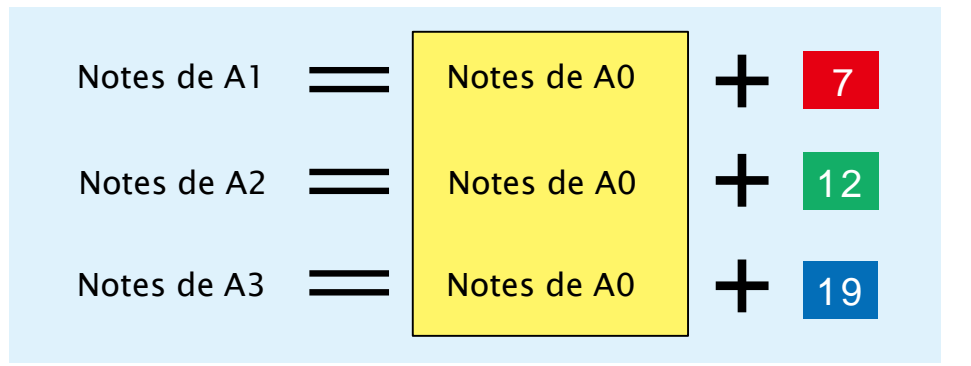

Tu peux faire les notes pour A1, A2 ou A3 en ajoutant 7, 12 ou 19 aux notes de A0 ! Cela signifie que tu peux trouver chaque note en utilisant la formule ci-dessous !

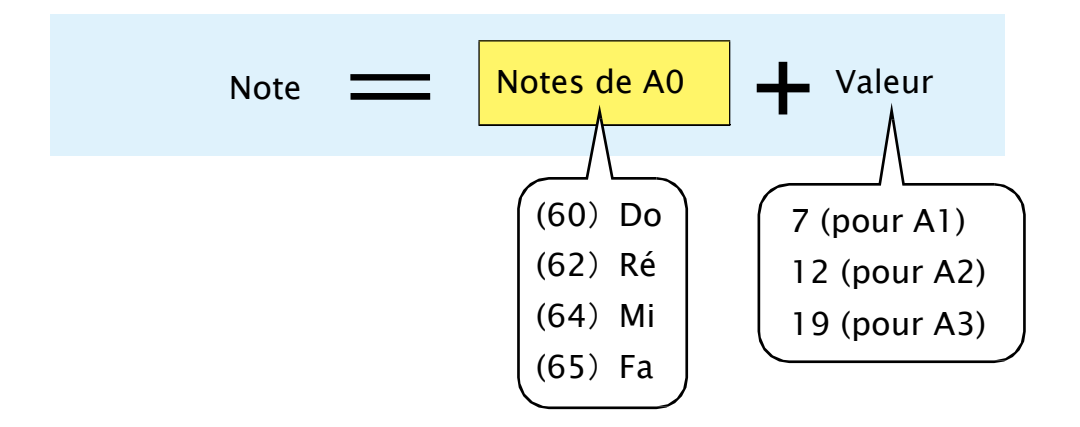

Les notes de A0 changeront à la fois en fonction de la position du bloc et en fonction de la valeur du bouton pressé. On peut utiliser des variables ici pour rendre ton programme beaucoup plus court.

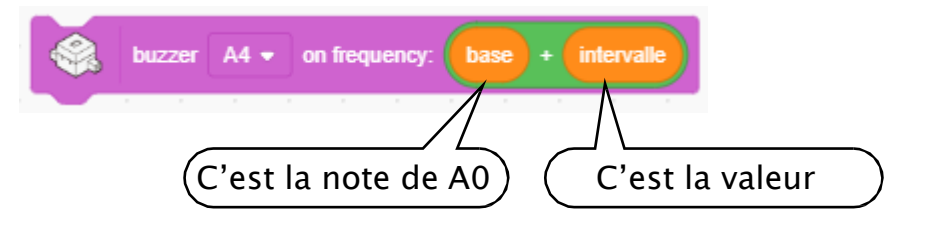

Nous allons créer une variable appelée « base » qui stocke les notes de A0 et une autre variable appelée « intervalle » qui stocke les valeurs dans ton programme.

## 3 Programmer deux octaves

Nous allons faire un programme qui utilise la relation entre les notes que nous avons mise en évidence ! Nous allons devoir faire le même programme que celui du chapitre 3 qui joue les notes quand tu appuies sur les boutons et les arrête quand tu les relâches !

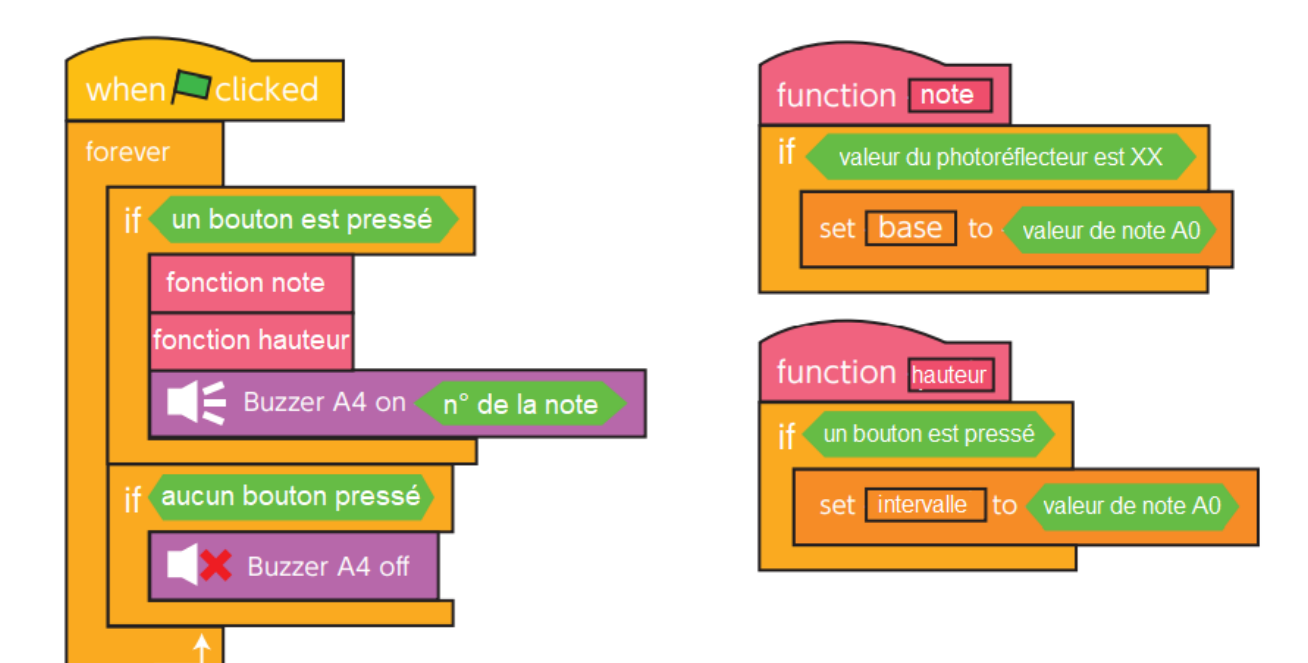

Fais une variable appelée « base » qui stocke les notes de AO et une autre variable appelée « intervalle » qui stocke les valeurs !

| Variables          |
|--------------------|
| Make a Variable    |
| base               |
| intervalle         |
| set base - to 0    |
| change base - by 1 |

2 Programme ton buzzer pour jouer les notes quand tu appuies sur les boutons de ton Studuino ! Utilise un bloc pour faire une condition qui servira lorsque une des deux conditions est vraie !

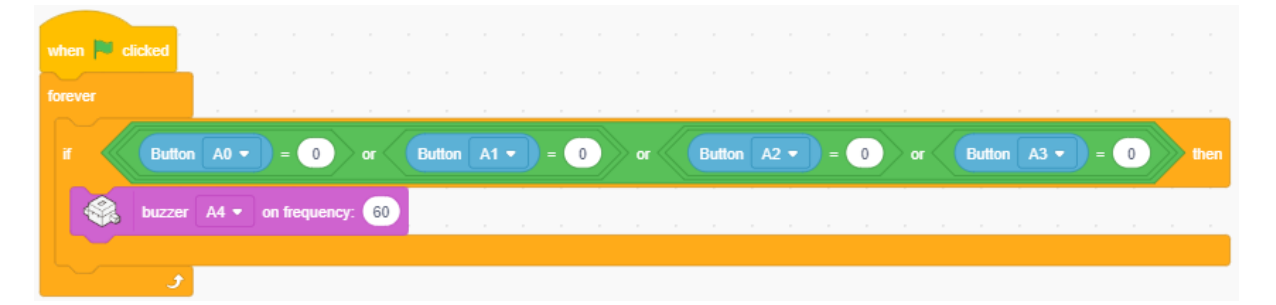

**3** Fais en sorte que la note qui se joue soit la somme de la base et de l'intervalle.

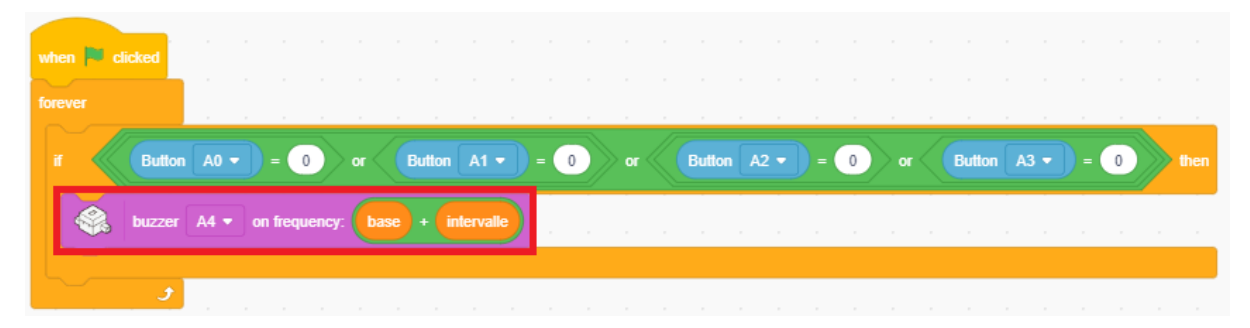

4 Fais en sorte que ton instrument reste silencieux quand les boutons du Studuino sont relâchés. Utilise un bloc and pour créer la condition.

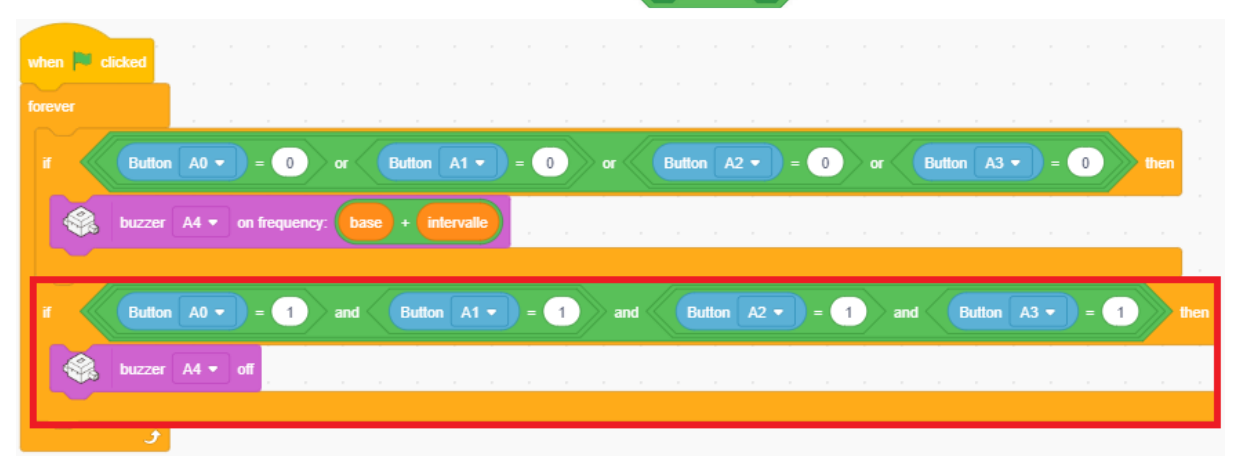

**5** Crée une fonction appelée « **note** » qui décide quelles valeurs stocker dans la variable « **base** ». Cette fonction est en fait le programme que tu as fait au chapitre 3 pour jouer une note lorsqu'on presse le bouton A0.

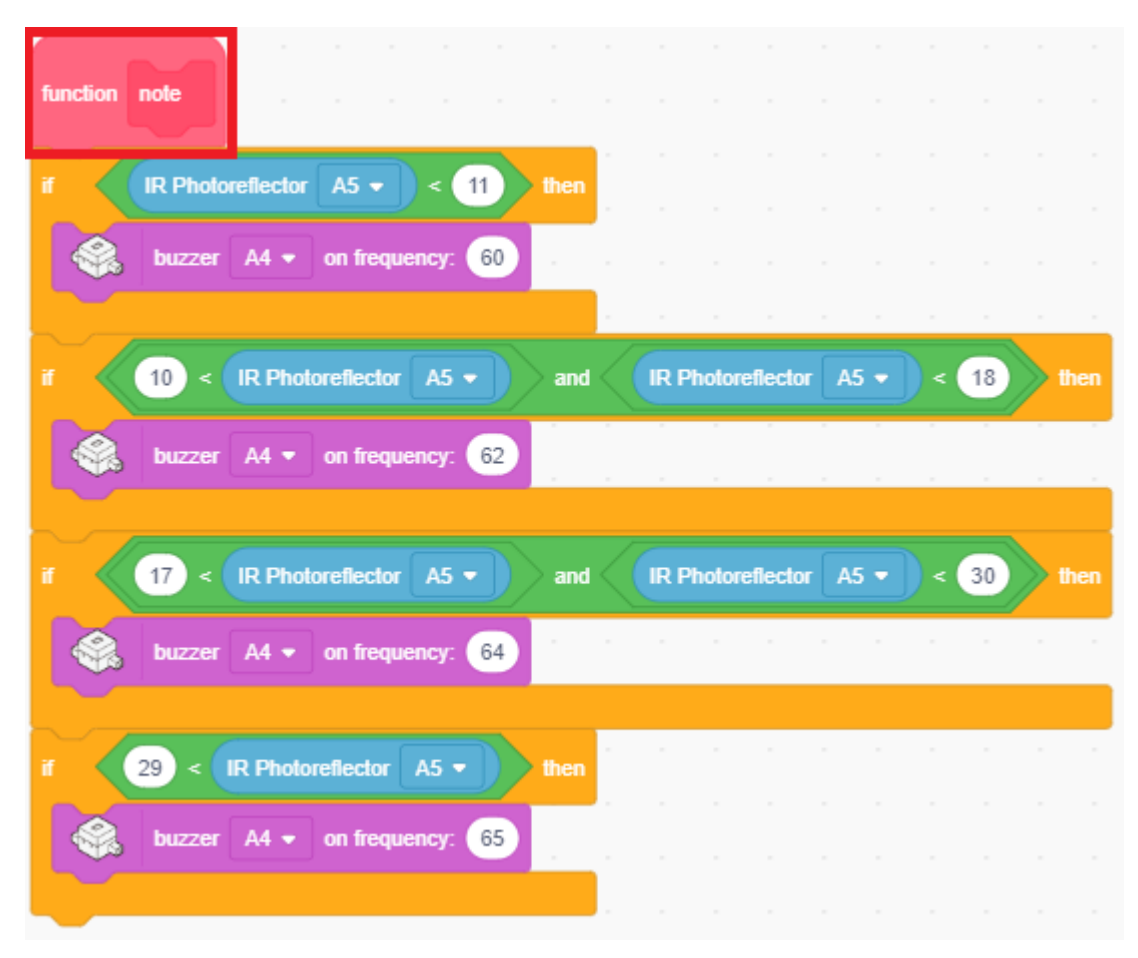

6 Remplace les blocs buzzer A4 + on frequency: 60 par des blocs et base + o 00 pour que ton programme enregistre les valeurs des notes quand tu appuies

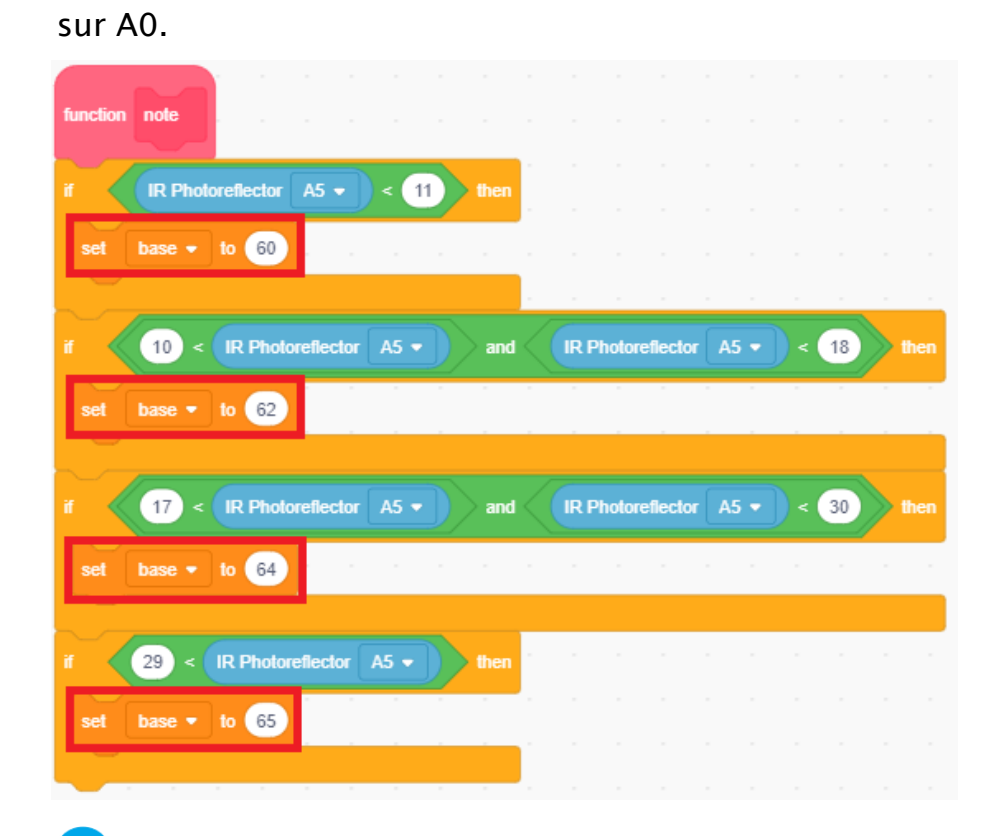

Crée une fonction appelée « hauteur » qui décide quelles valeurs stocker dans la variable « intervalle ». Cette fonction change la variable « intervalle » en valeurs que tu as trouvées à la page 36 quelque soit le bouton que tu presses. Puisque tu n'as pas besoin d'ajouter quoi que ce soit quand tu appuies sur A0, continue en réglant la valeur d'intervalle à 0 !

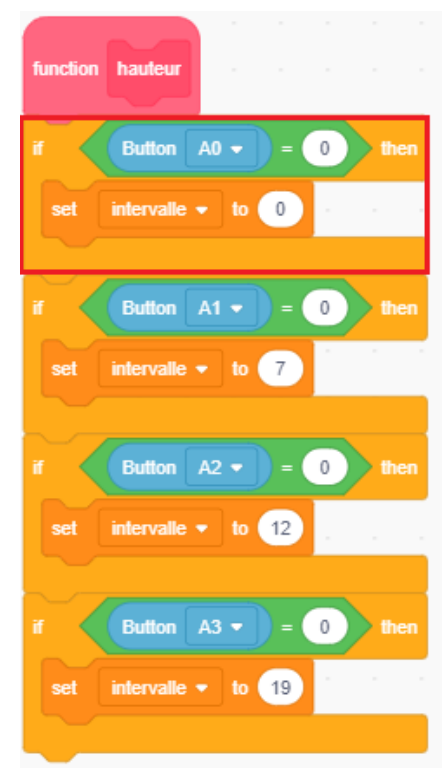

8 Pour jouer la bonne note pour la valeur dans la variable, mets les blocs qui appellent les fonctions **note** et **hauteur** avant le bloc :

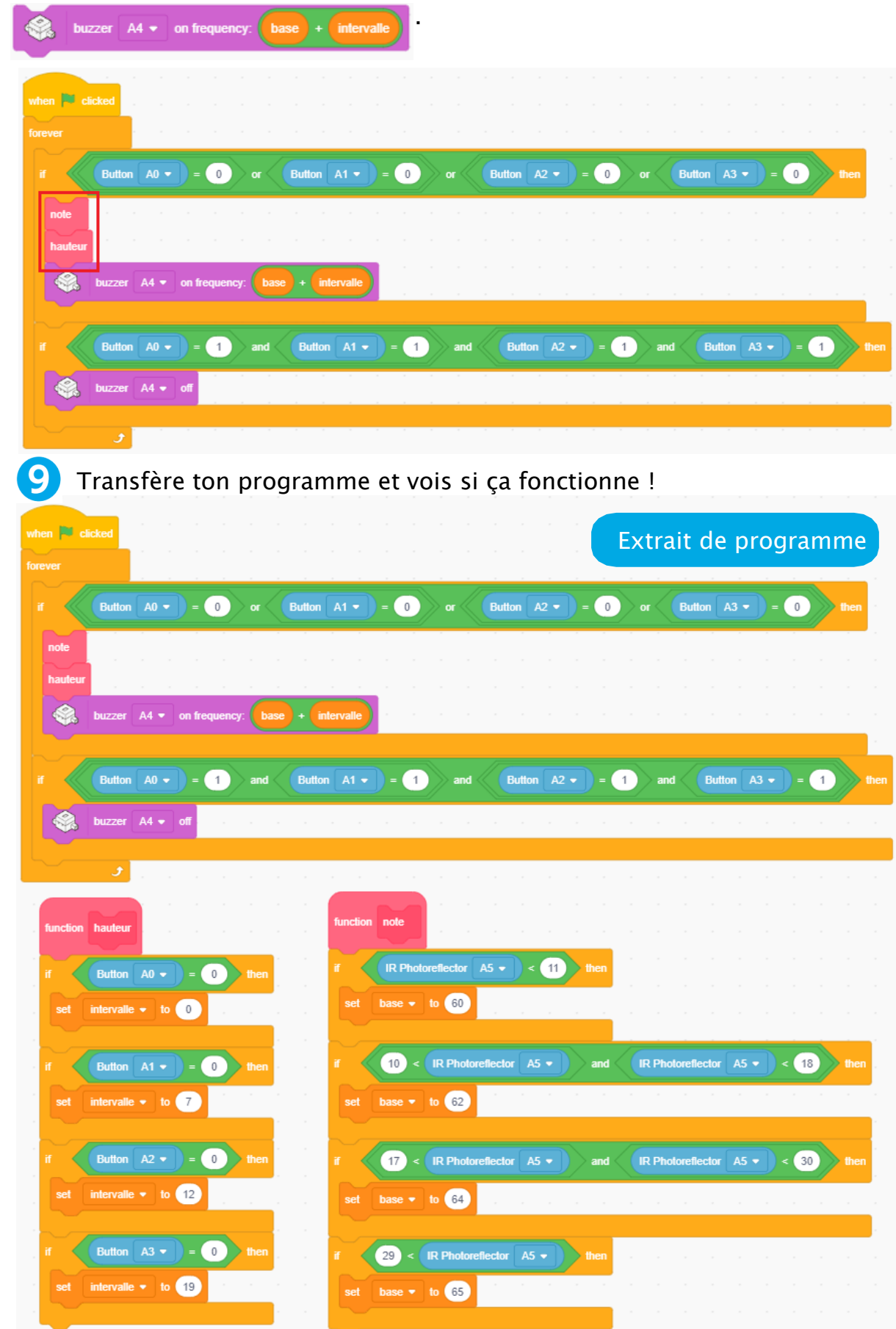

#### 4 Un petit concert

Utilise ta guitare pour jouer Brille, brille, petite étoile. Si tu as des difficultés à jouer les bonnes notes, essaie de les résoudre en ajustant tes notes et les valeurs de ton photoréflecteur IR !

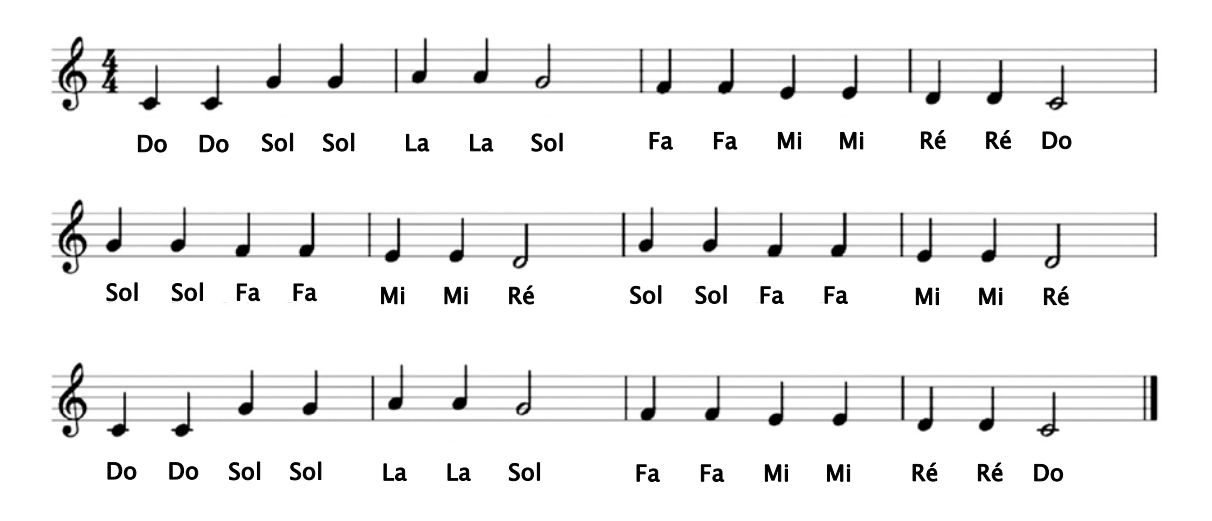

#### Jouer la 1<sup>ère</sup> mesure

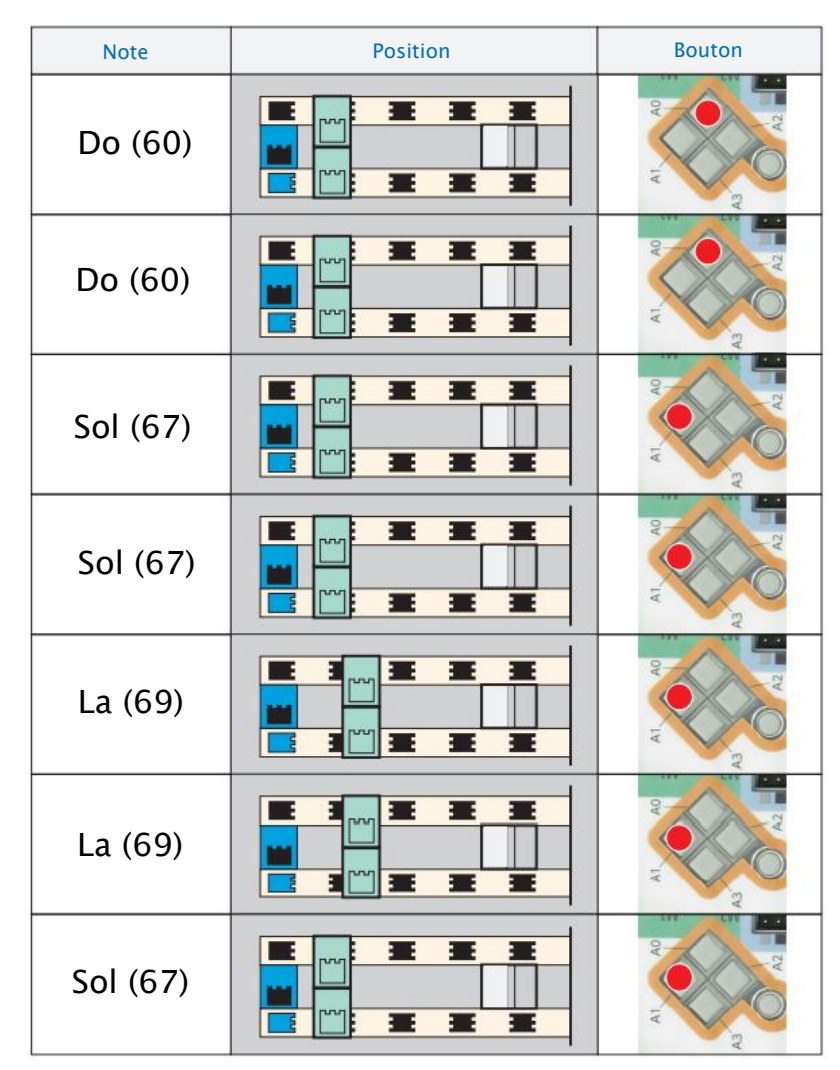

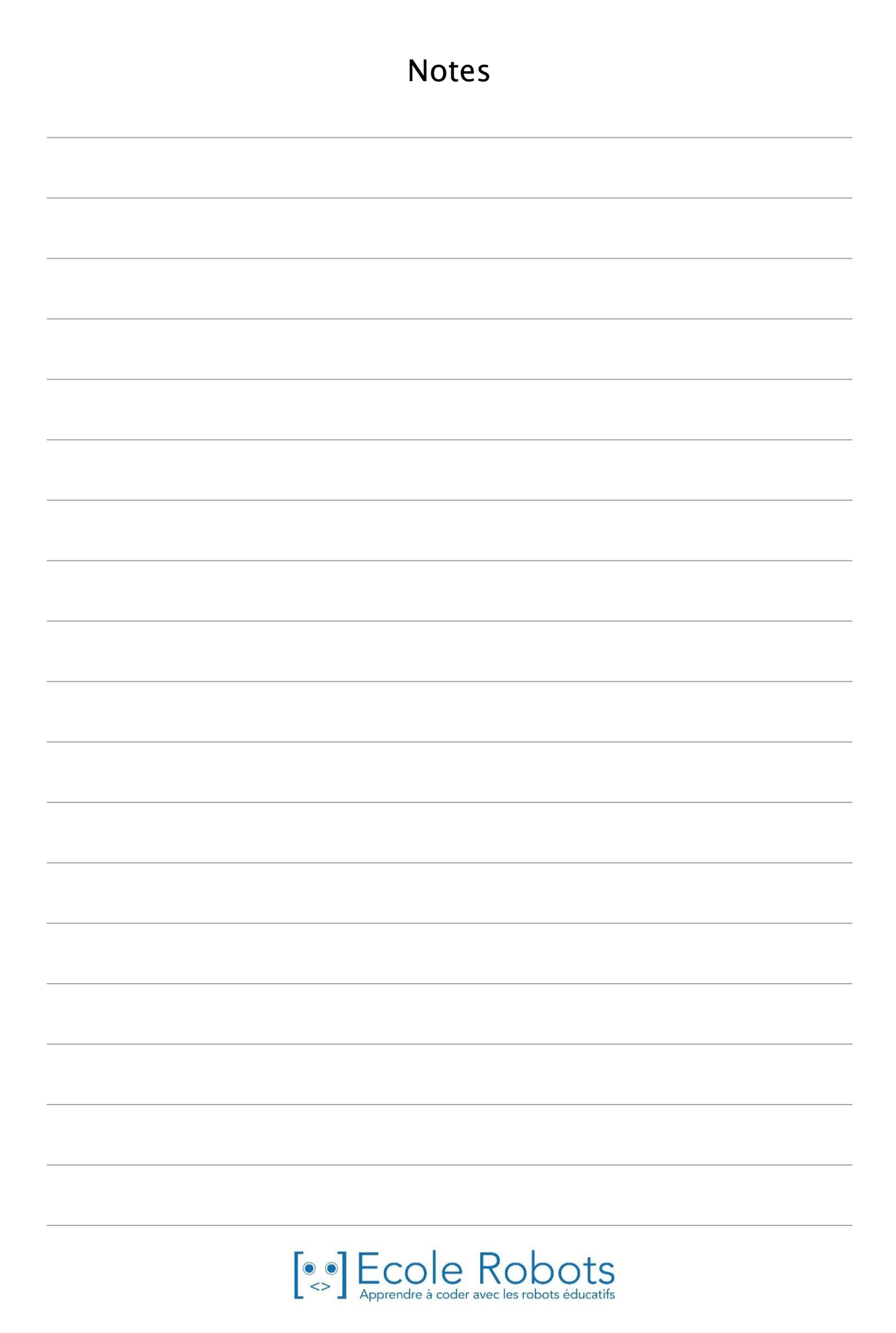

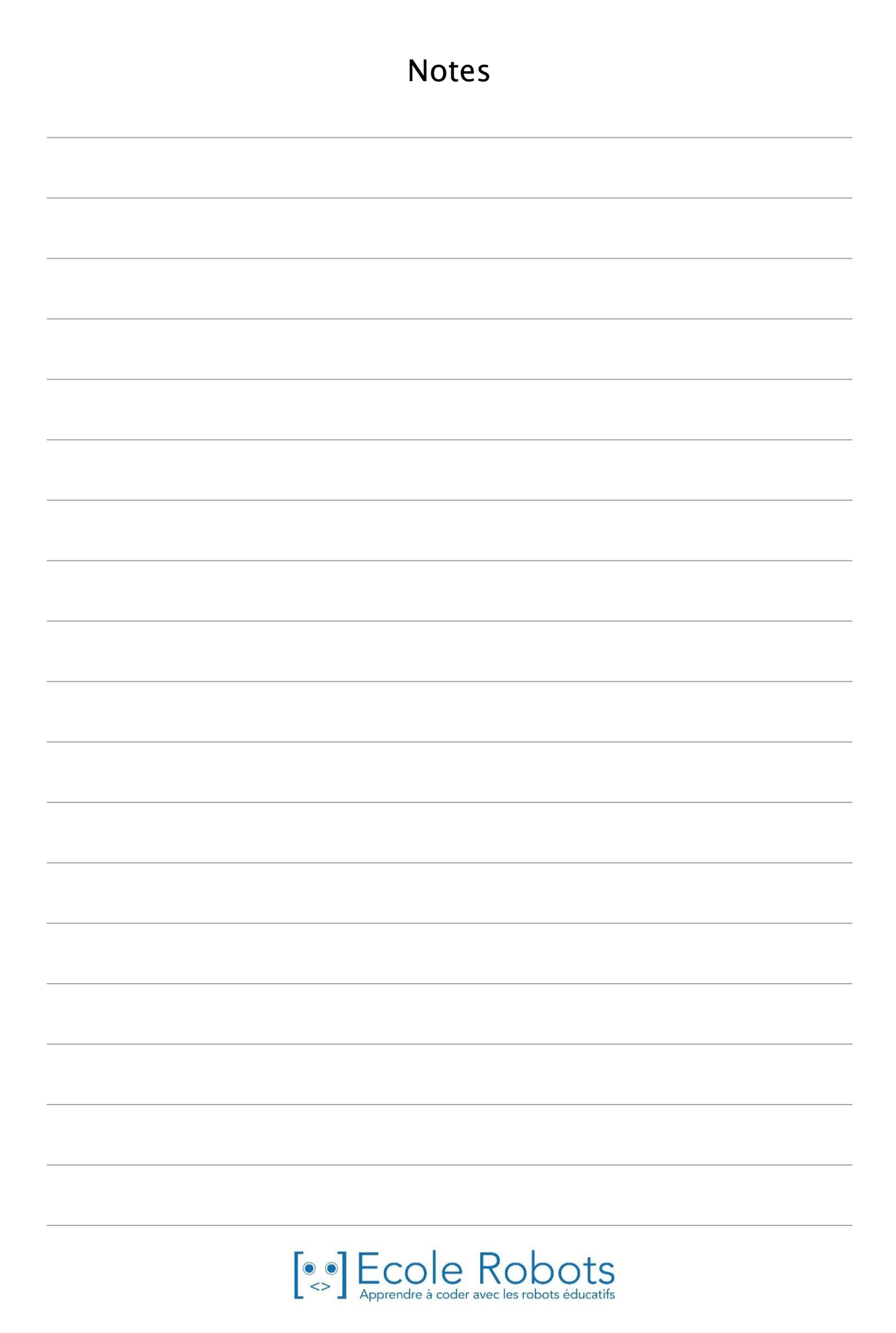

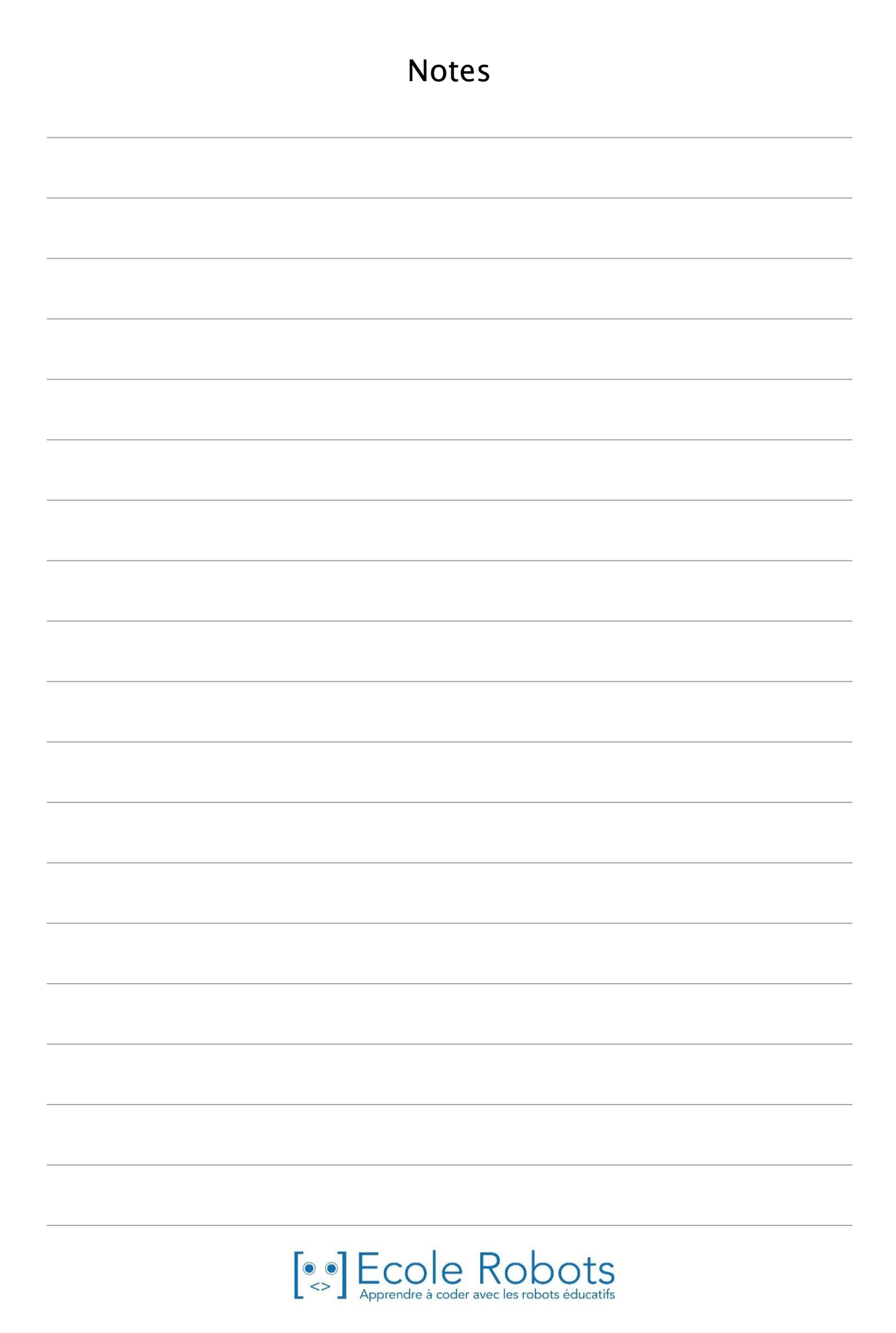

# Apprendre à programmer des robots pour comprendre le monde d'aujourd'hui et de demain.

Les machines programmées, de plus en plus intelligentes, font partie intégrante de notre vie de tous les jours. Elles nous accompagnent, nous entourent et ont envahi tous les domaines de notre vie quotidienne. Maîtriser le monde, ce n'est pas les utiliser, mais avant tout comprendre comment elles fonctionnent.

Comment fonctionnent-elles ? Selon quelle logique ? Selon quels algorithmes ? Comment sont conçus les programmes qui leur dictent leurs actions et réactions ?

C'est ce que vous apprendrez tout au long de ces livrets d'apprentissage. Et pas seulement "en théorie" : vous allez vous-même concevoir et programmer vos propres robots : des actions simples aux plus complexes, vous apprendrez à programmer des robots amusants et originaux que vous aurez conçus vous-même. Une seule limite : votre créativité !

L'école Algora permet à tous de s'initier à la programmation en s'amusant, un enjeu majeur, aujourd'hui et demain.

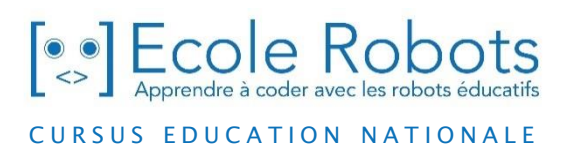

Pour en savoir plus : www.ecolerobots.com